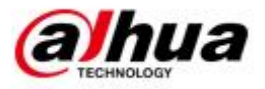

Profesionálny dohľadový systém Smart PSS užívateľský manuál

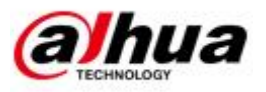

# Obsah

| Inštalácia4                                                |
|------------------------------------------------------------|
| Minimálne systémové požiadavky 4                           |
| Inštalácia programu4                                       |
| Odinštalácia                                               |
| Rozhranie programu9                                        |
| Obecné                                                     |
| Základné                                                   |
| Súbor                                                      |
| Nastavenie poplachu                                        |
| Verzia                                                     |
| Účet12                                                     |
| Tu možno pridávať, upravovať, mazať užívateľov a skupiny12 |
| Pridať užívateľa                                           |
| Úprava a vymazanie užívateľa                               |
| Pridať skupinu                                             |
| Pridať zariadenia                                          |
| Ručne pridať                                               |
| Nastavenie                                                 |
| Obecné                                                     |
| Správca udalostí                                           |
| Poplach                                                    |
| Nastavenie TV steny                                        |
| Túra                                                       |
| PC-NVR                                                     |
| Základné operácie 42                                       |
| Náhľad 42                                                  |
| Okamžitý náhľad 42                                         |
| Záznam                                                     |
| Snímka                                                     |
| PTZ                                                        |
| Prehrávanie                                                |
| Zoznam nahrávania 47                                       |
| Poplachy vstupy/výstupy                                    |

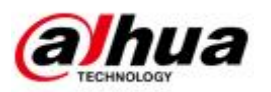

| Protokol      |  |
|---------------|--|
| Pokročilé     |  |
| TV stena      |  |
| E-mapa        |  |
| Náhľad e-mapy |  |
| Zobrazenie    |  |

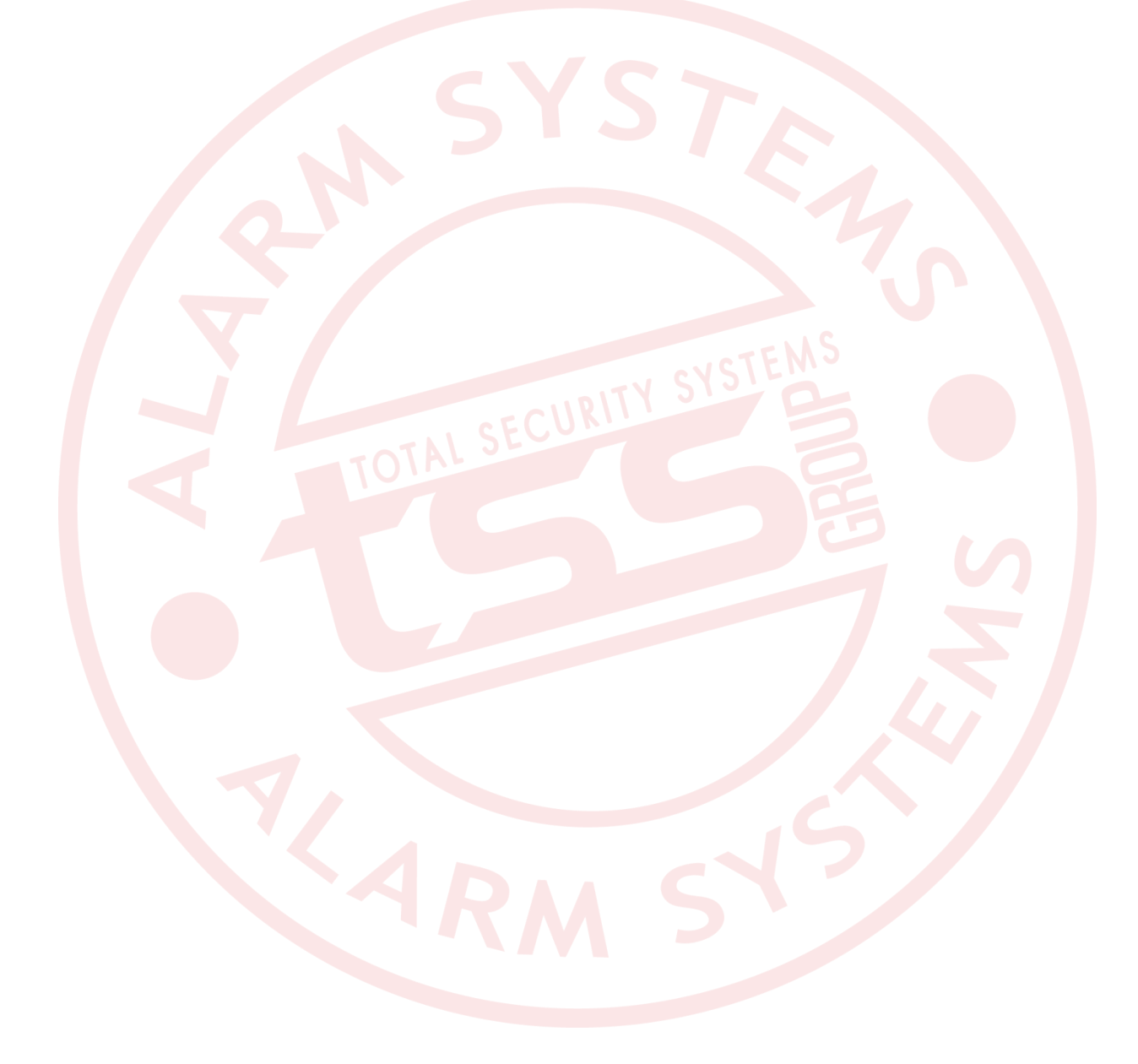

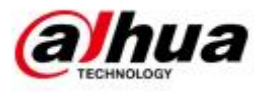

# Inštalácia

# Minimálne systémové požiadavky

| System And OS                                    |                                                                         |                  |  |  |  |  |
|--------------------------------------------------|-------------------------------------------------------------------------|------------------|--|--|--|--|
| System requirement                               | CPU: 2 cores, 3.0GHZ or above;<br>Memory: 2G or above; HDD 80G or above |                  |  |  |  |  |
| OS                                               | Window XP/Vista/7/8                                                     | OS 10.7 or above |  |  |  |  |
| Display resolution 1024 x 768 above(for advance) |                                                                         |                  |  |  |  |  |

## Inštalácia programu

1) Dvojklikom spusťte SmartPSS\_Setup.exe pre spustenie inštalácie

|       | Please select a language.                                                                                                    |    |           |
|-------|----------------------------------------------------------------------------------------------------|----|-----------|
| Vyber | OK Can<br>rte jazyk inštalácie zo zoznamu a potvrďte.                                                                                                    |    |           |
| 9***  | Smart PSS                                                                                                    |    |           |
|       | Professional Surveillance System                                                                                                    |    | 5         |
|       | Professional Surveillance System Welcome to use PSS Operator Installation                                                                                                    | -  | NSN<br>SN |
|       | Professional Surveillance System Whole New User Experience DesignNew APP application framework, what you see is what you get, what you need is what you can useGroup management mode based on the channel, suitable for your operation habitsFlexible and free real-time previewGUI featuring simplicity, but not simple playback function.                                                                                                    | 2. | SW        |
|       | Whole New User Experience Design  -New APP application framework, what you see is what you get, what you need is what you can use  -Group management mode based on the channel, suitable for your operation habits.  -Flexible and free real-time preview  -GUI featuring simplicity, but not simple playback function.  Strong functions  -IVS: People counting, behavior analysis, facial recognition, fully entering the intelligent time.  -TV well: Easily manage TV wall plans, display video on the wall simultaneously.  -E-map: Positioning at any time, and realize deployment management conveniently.                                                                                                    | 2. | SW        |
|       | Whole New User Experience Design  New APP application framework, what you see is what you get, what you need is what you can use  Group management mode based on the channel, suitable for your operation habits.  Flaxible and free real-time preview  GUI featuring simplicity, but not simple playback function.  Strong functions  OVNR: Add PC storage and transmission function, fully entering the intelligent time.  PC-NVR: Add PC storage and transmission function, effectively use bandwidth.  Tv wall: Easily manage TV wall plans, display video on the wall simultaneously.  Emap: Positioning at any time, and realize deployment management conveniently.  Fully support devices  Cembedded DVR, NVR, network camera, decoder, NVR 6000 and etc. | 2. | SW        |

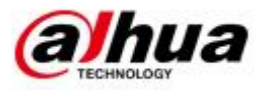

Kliknete na Další(Next) a pre potvrdenie licenčných podmienok. 3)

|             | Professional Surveillance System                                                                                                    |                                                                                                    |
|-------------|----------------------------------------------------------------------------------------------------|----------------------------------------------------------------------------------------------------|
|             |                                                                                                    |                                                                                                    |
|             | END-USER LICENSE AGREEMENT ( "EULA")<br>1. Freface<br>Please read the following Agreement car<br>This End User License Agreement ("EULA" or<br>Software provider, and the provider ("Provi<br>using the Software the User agrees to be be<br>EULA, YOU MAY NOT USE THE SOFTWARE. Please                                                                                                    | refully before installing the Software.<br>"Agreement") is an agreement between you ("You" or "User"), and the<br>ider") of approved services. By installing, copying, downloading or otherwise<br>ound by the terms of this Agreement. IF YOU DO NOT AGREE TO THE TERMS OF THIS<br>immediately stop installing, copying, or otherwise using the Software, plus                                                                                                    |
|             | delete any parts of the Software that you b<br>Software: In this Agreement "Software"<br>or functional units, with supporting files<br>icons, video, sound record, video record, mi<br>tests, user manual, EULA and other hardcopi<br>Product" or "Software") relevant to the<br>You: In this Agreement "You" means any<br>enterprise, organization or section that he<br>Probationary Period: In this Agreement "pr<br>which allows Users to evaluate the Software | have installed or stored<br>means information processing program or supporting file composed of modules<br>of all or part of source code, object code and relevant images, photos,<br>music, text, code; plus descriptions, functions, features, contents, quality,<br>ies or electronic version of documents or technical files ("Software<br>Software of interest or Provider" s products.<br>y individual or individual entity, corporate entity including company,<br>as obtained license to legally use of the Software.<br>robationary period" means the period before completion of user registration<br>e within its entity. |
|             | C Refuse                                                                                                    |                                                                                                    |
|             |                                                                                                    | Back(P) Next(N) (Cancel(C))                                                                                                    |
|             |                                                                                                    |                                                                                                    |
| e inštaláci | iu SmartPSS a PC-NVR.                                                                                                    |                                                                                                    |
|             |                                                                                                    |                                                                                                    |
| gr          | Smart BSS                                                                                                    |                                                                                                    |
| gr.         | Smart PSS<br>Professional Surveillance System                                                                                                    | AL SECON                                                                                                    |
| 9           | Smart PSS<br>Professional Surveillance System<br>Please select the functit<br>to install. Click [Next(N)                                                                                                    | ons you want to install. Delete the modules you do not want<br>) to continue.                                                                                                    |
| 9           | Smart PSS         Professional Surveillance System         Please select the functitititic install. Click [Next(N)         Image: Smart PSS         Image: Smart PSS         Image: PC-NVR                                                                                                    | ons you want to install. Delete the modules you do not want<br>) to continue.<br>Description<br>Smart PSS is management software to<br>manage the embedded network<br>surveillance devices. It is suitable for<br>devices such as embedded DVR, NVR,<br>network camera, decoder, NVR6000,<br>M60. It supports real-time preview,<br>remote playback and download, TV<br>wall, E-map, alarm message receive and<br>activation, remote device parameter<br>setup and etc.                                                                                                    |

Tento dokument je autorským dielom spoločnosti TSS Group a.s. a vzťahuje sa na neho ochrana podľa zákona 121/2000 Zb. (Autorský zákon) v platnom znení. Informácie obsiahnuté v

Back(P) Next(N) Cancel(C)

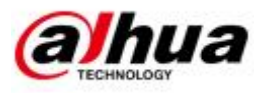

6)

#### 5) Vyberte umiestnenie inštalácie.

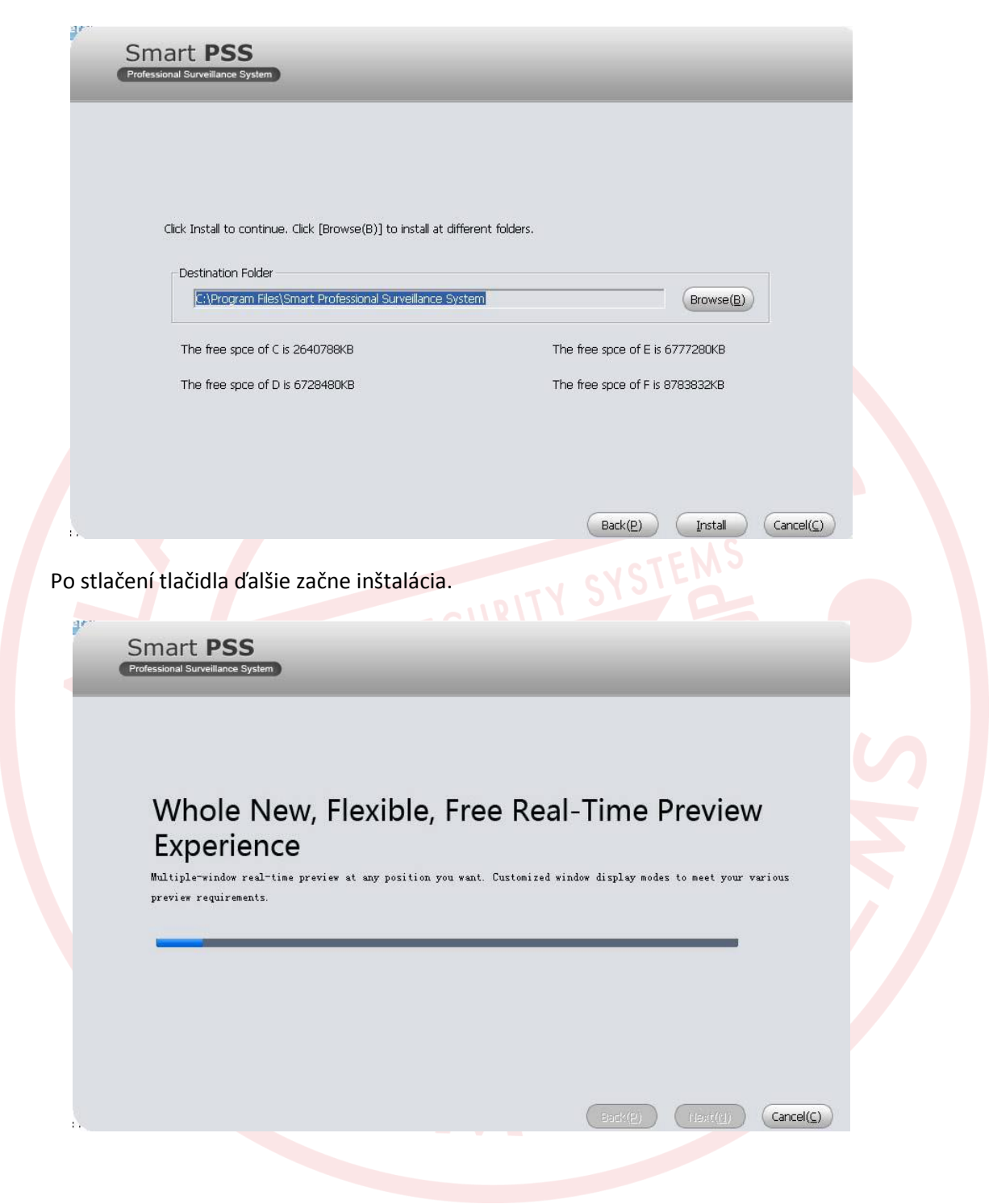

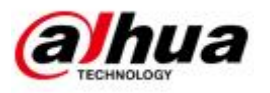

7) V priebehu inštalácie možno inštaláciu zrušiť kliknutím na tlačidlo Cancel. Po inštalácii sa zobrazí nasledujúce okno.

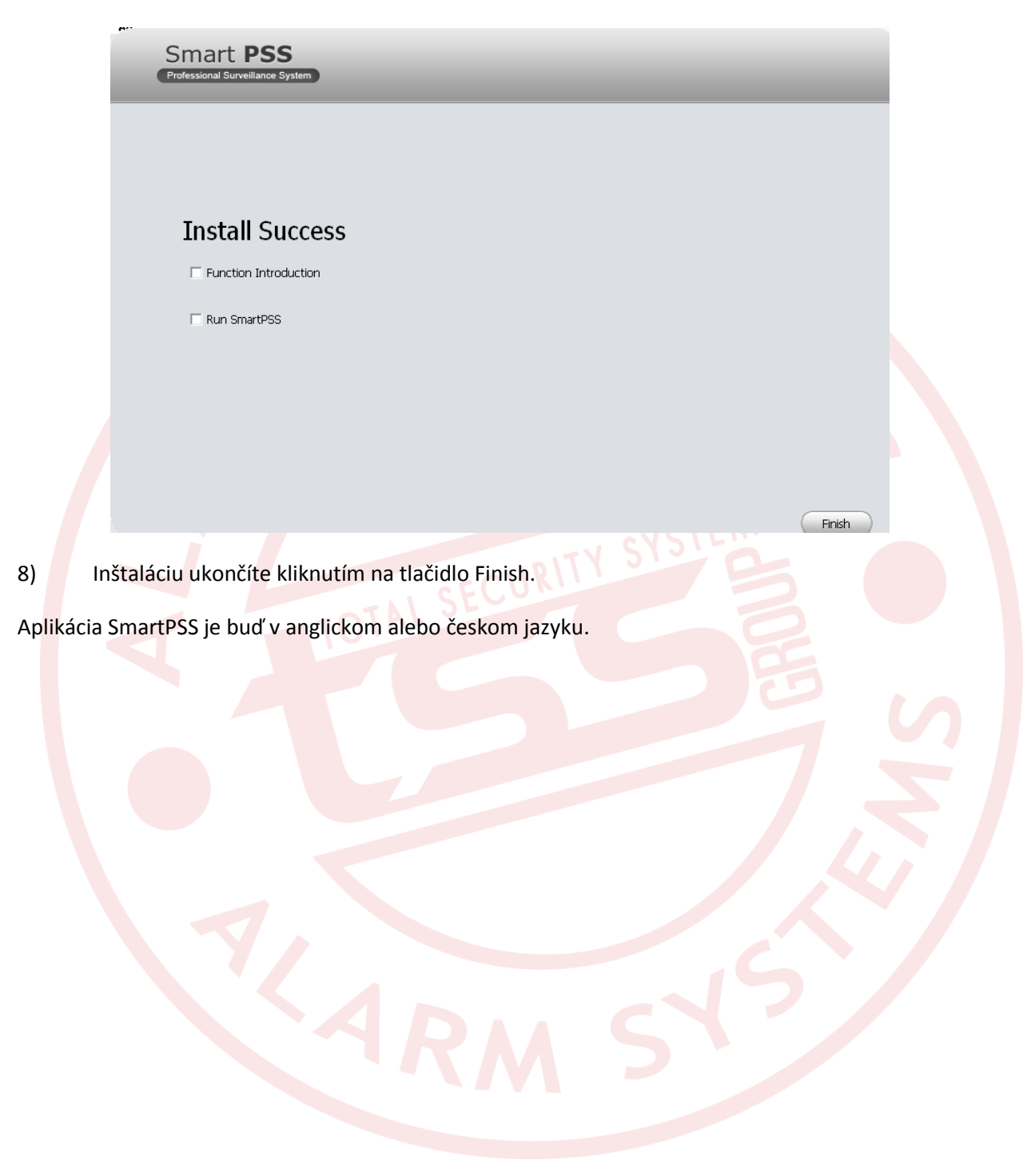

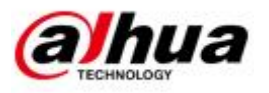

### **Odinštalácia**

1) Kliknite Štart -> Všetky programy -> SmartPSS -> Uninstall Smart PSS

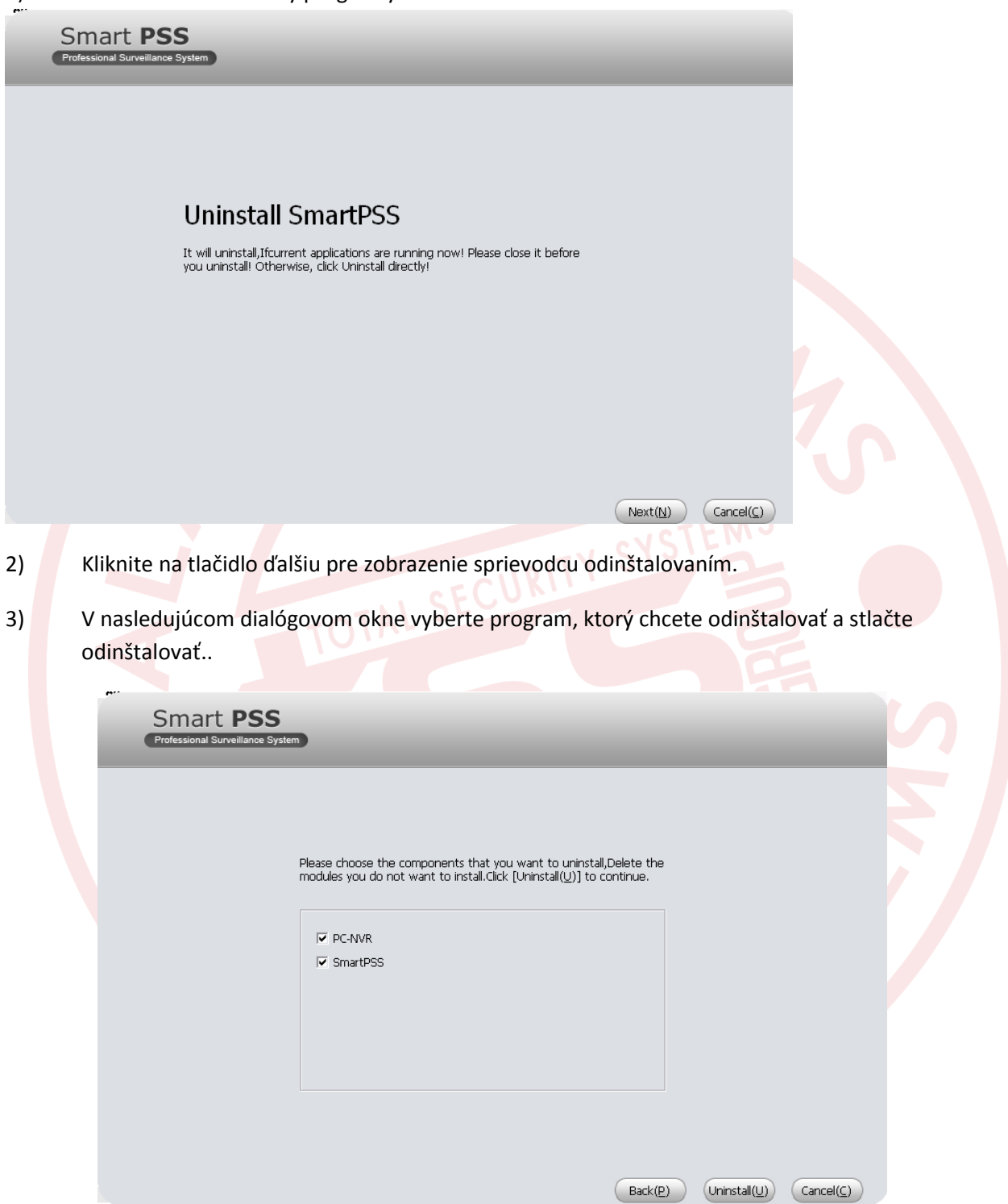

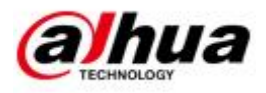

# Prvé spustenie

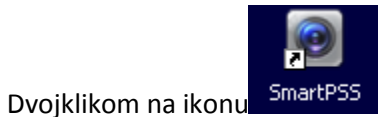

<sup>55</sup> spustite program Smart PSS.

#### Prihlásenie

Zadajte prihlasovacie meno a heslo a potvrďte tlačidlom Prihlásenie. Pre zapamätanie týchto položiek začiarknite položku zapamätať heslo. Po zaškrtnutí tejto položky sa program bude automaticky prihlasovať na vopred zadaného používateľa.

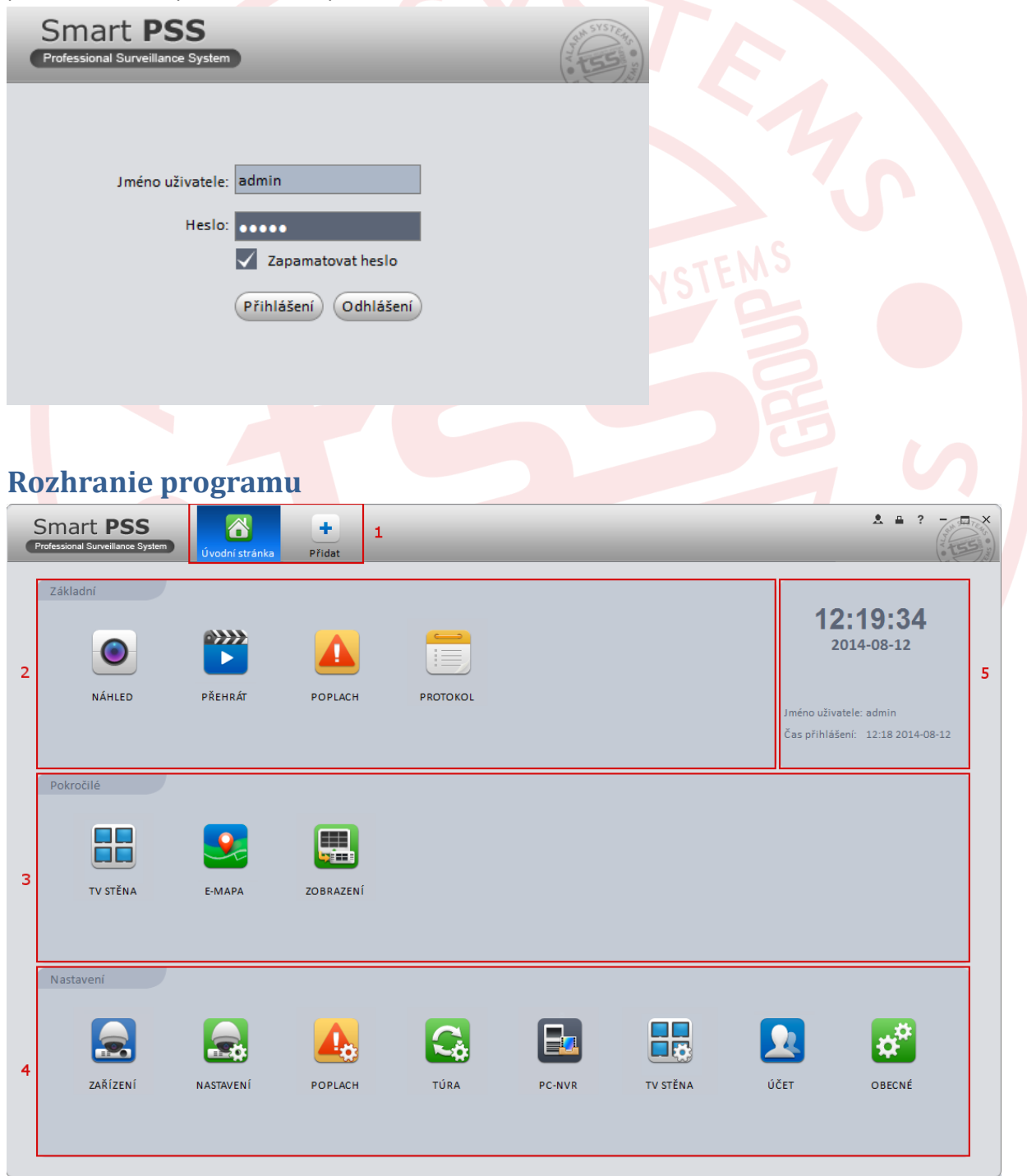

Tento dokument je autorským dielom spoločnosti TSS Group a.s. a vzťahuje sa na neho ochrana podľa zákona 121/2000 Zb. (Autorský zákon) v platnom znení. Informácie obsiahnuté v

tomto dokumente môžu byť použité len v súlade s platnou Zmluvou o dielo na účely v tejto zmluve vymedzeným

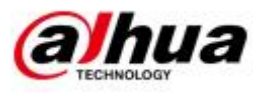

- 1) Menu Tu vidíte ikony aktuálne otvorených funkcií.
- Základní Obsahuje základné funkcie ako je Náhľad, Prehrávanie, Poplachy, Protokol 3)
   Pokročilé Zahrnuje TV stenu, e-mapu, Zobrazenie
- 4) Nastavení Obsahuje Zariadenia, Nastavenia, Poplach, Túry, PC-NVR, TV stena, Účty,

Všeobecné

5) Základní informace – zobrazuje aktuálny čas, informácie o užívateľovi a čas prihlásenia.

## Obecné

Kliknite na túto ikonu pre Všeobecné nastavenia. Tu je potrebné nastaviť systémové parametre ako je napr. Parametre siete, aut. prihlásenie, uloženie logov a obnovenie prechádzajúceho stave programu atď.

#### Základné

| 🗱 Základní      |                                           |                                                                                                    |                              |
|-----------------|-------------------------------------------|----------------------------------------------------------------------------------------------------|------------------------------|
| Soubor          | Nastavení základní<br>lokalizace a nastav | h parametrů SmartPSS (čas uložení protokolu, čas okamžitého přehrávání, schopnost sítě<br>ní času je vyžadován restart systému. | apod.) Pro aktivaci jazykové |
| 🗥 Nastavení pop | chu Čas uložení protokolu                 | 30 dny 💌 (Změny se projeví až po restartu)                                                                                      |                              |
| Verze Verze     | Okamžité přehrávání<br>Režim sítě         | 5 min.                                                                                                    |                              |
|                 | Sériový port                              | COM1 V (Sériový port pro klávesnici)                                                                                            |                              |
|                 |                                           | Obnovit stav náhledu                                                                                                    |                              |
|                 |                                           | Autom. přihl. SmartPSS                                                                                                    |                              |
|                 | Jméno uživatele                           |                                                                                                    |                              |
|                 | Heslo                                     | English (Zmány cancing Sing activity)                                                                                           |                              |
|                 | JOLYN                                     | Synchr. 08:00:00 Synchr. nyni                                                                                                   |                              |
|                 | Formát času                               | 24 hodin (Změny se projeví až po restartu)                                                                                      |                              |

#### Súbor

Nastavenia ciest pre ukladanie súborov Smart PSS.

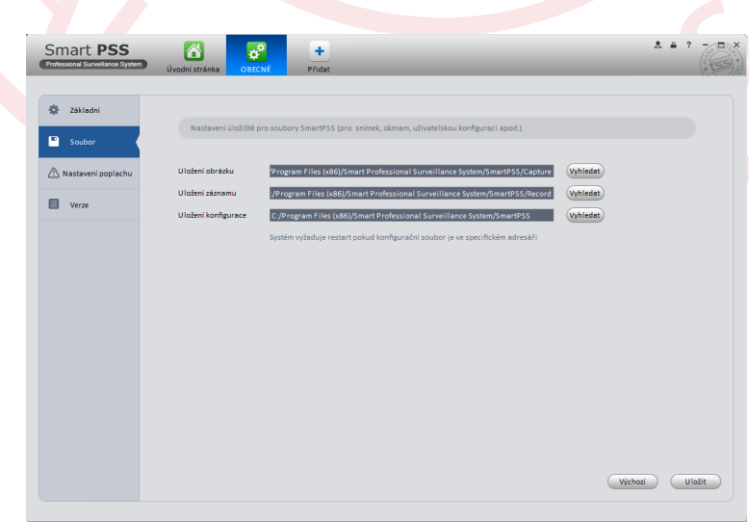

Tento dokument je autorským dielom spoločnosti TSS Group a.s. a vzťahuje sa na neho ochrana podľa zákona 121/2000 Zb. (Autorský zákon) v platnom znení. Informácie obsiahnuté v

tomto dokumente môžu byť použité len v súlade s platnou Zmluvou o dielo na účely v tejto zmluve vymedzeným

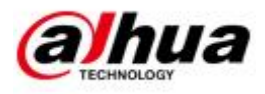

#### Nastavenie poplachu

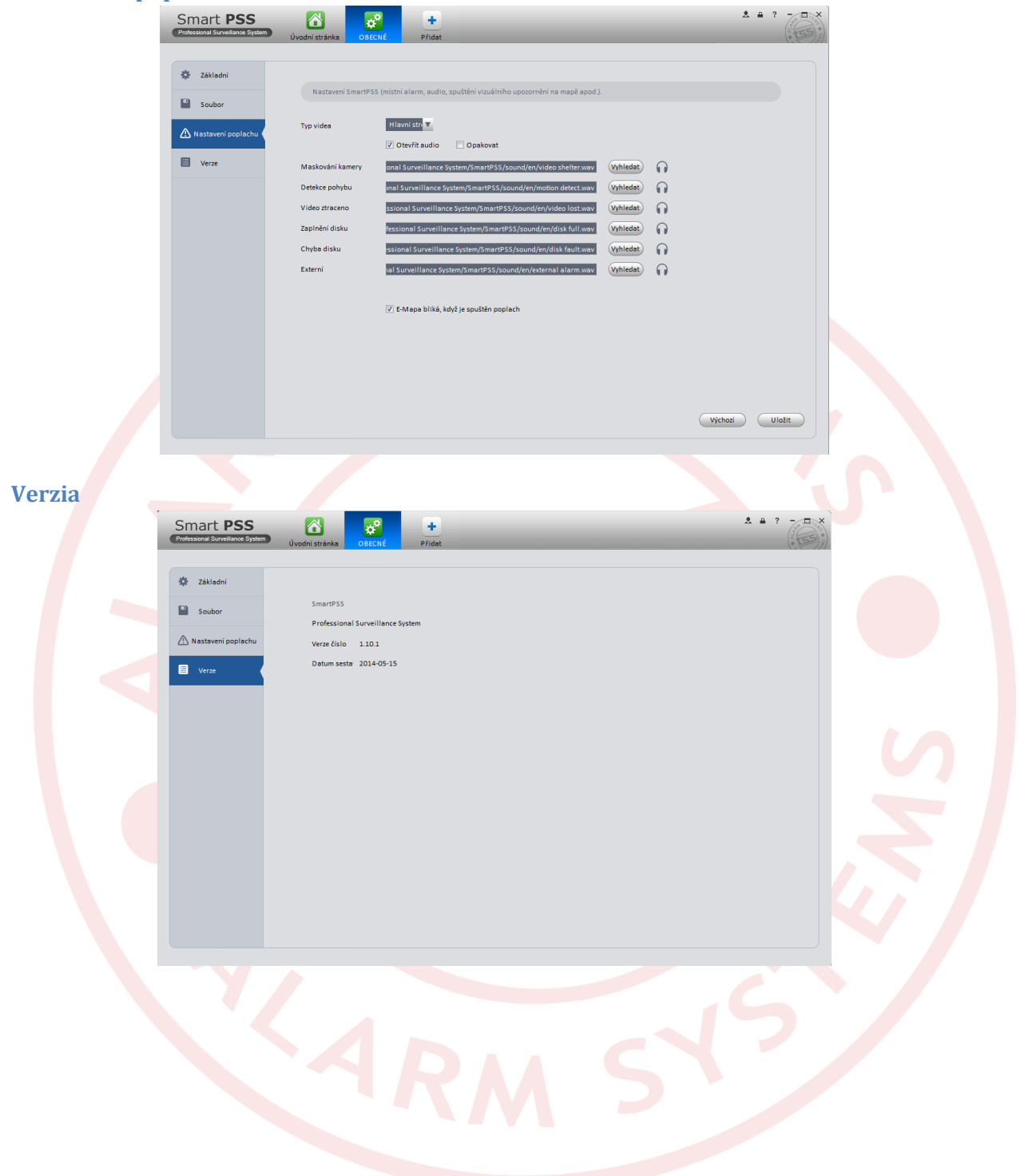

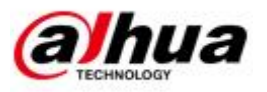

## Účet

Tu možno pridávať, upravovať, mazať užívateľov a skupiny.

### Pridať užívateľa

1) Kliknete na ikonu

Účty pre prístup k následnej ponuke

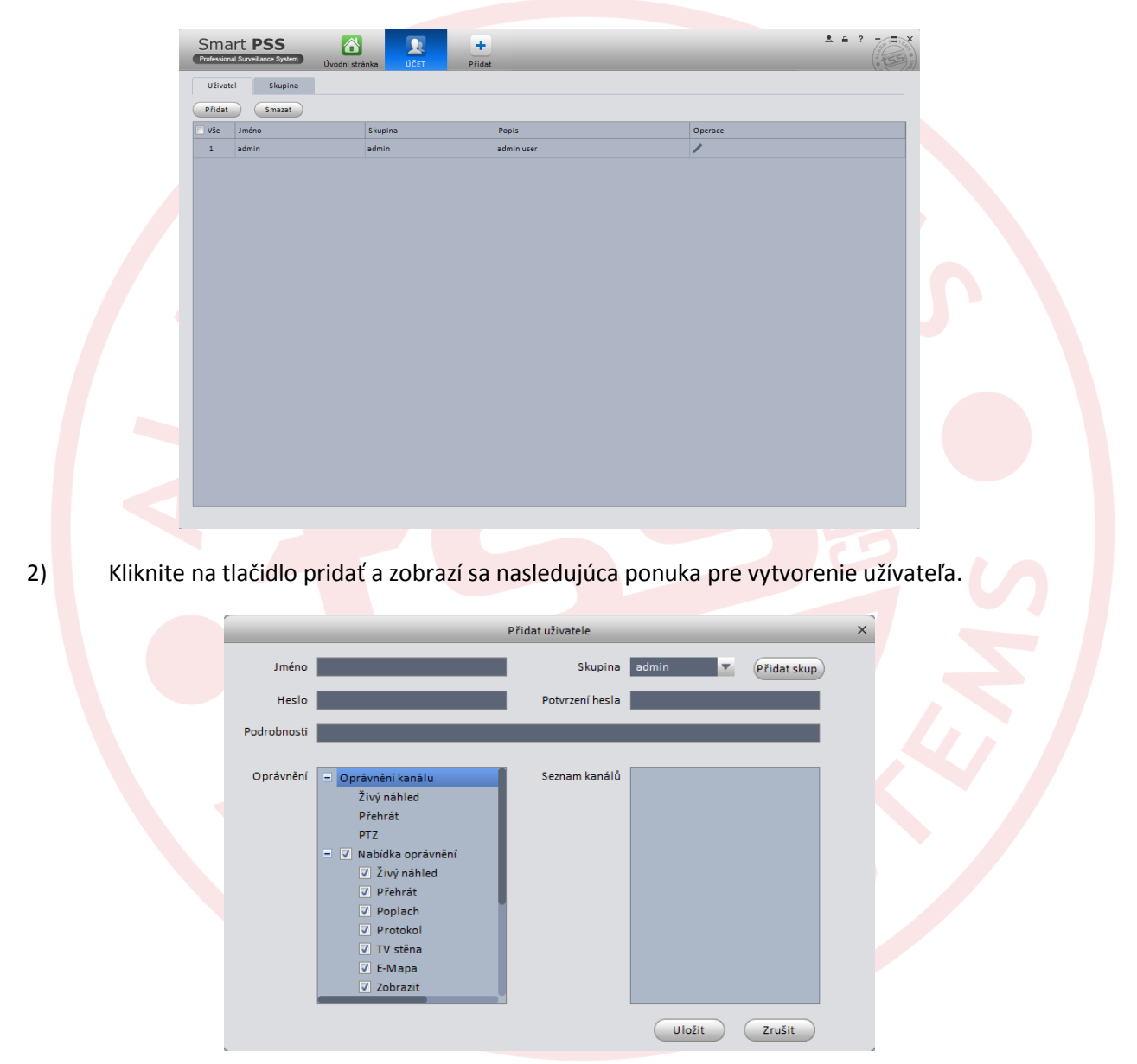

- 3) Zvoľte typ užívateľa, zadajte užívateľské meno, heslo a heslo potvrďte. Môžete vložiť aj dodatočné informácie o užívateľovi do podrobností a zvoľte práva pre používateľa.
- 4) Kliknite na tlačidlo Uložiť pre vytvorenie nového používateľa.

#### Úprava a vymazanie užívateľa

Zvoľte používateľa a kliknite na tlačidlo Zmazať, alebo na pre vymazanie užívateľa. Pre úpravu užívateľa použite tlačidlo upraviť.

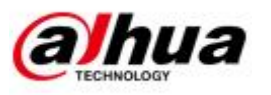

#### Pridať skupinu

1) Pre vytvorenie novej skupiny sa prepnite na záložku Skupina a stlačte tlačidlo Pridať.

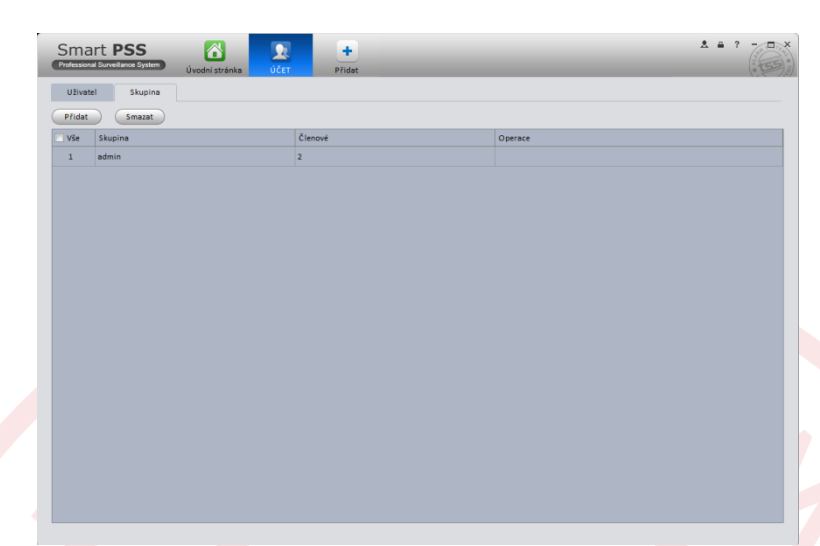

2) Zadajte názov skupiny, poznámku a vyberte povolenia pre používateľov skupiny.

| ,<br>                                                                                                    | Přidat skupinu | C / ×  |
|----------------------------------------------------------------------------------------------------|----------------|--------|
| Název skupiny                                                                                                    |                |        |
| Poznámka                                                                                                    |                |        |
| Oprávnění – Oprávnění kanalu<br>Živý náhled<br>Přehrát<br>PTZ<br>Nabidka oprávně<br>Přehrát<br>Poplach<br>TV stěna<br>E-Maga<br>Zobrazit | ni             |        |
|                                                                                                    | Uložit         | Zrušit |

## Zariadenia

Tu možno pridávať, upravovať a mazať zariadenie. Môžete tiež implementovať zariadenie do skupiny kanálov.

#### Pridať zariadenia

1) Kliknete na ikonu 🖳

Zariadenie pre prístup do ponuky.

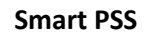

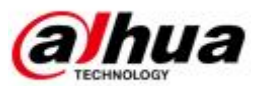

| Sm<br>Professi        | art <b>PSS</b><br>onal Surveillance System <sub>Ú</sub> | Ivodní stránka ZA | ŘÍZENÍ        | +<br>Přidat | -       |         |       | _          | -               | <b>≜</b> ≞ ? | 1 |
|-----------------------|---------------------------------------------------------|-------------------|---------------|-------------|---------|---------|-------|------------|-----------------|--------------|---|
| Zařízení na           | Tafizenina situ?                                        |                   |               |             |         |         |       |            |                 |              |   |
| Vše                   | IP                                                      | Тур               |               | MAC         |         |         | Port  |            |                 |              |   |
| 1                     | 192.168.188.108                                         | IPC               |               | 90:02:a9:1  | 1:d2:c4 |         | 37777 |            |                 |              |   |
| 2                     | 192.168.188.130                                         | IPC               |               | 90:02:a9:3  | 2:c0:4d |         | 37777 |            |                 |              |   |
| 3                     | 192.168.188.133                                         | IPC               |               | 90:02:a9:3  | 3:59:2d |         | 3020  |            |                 |              |   |
| 4                     | 192.168.188.152                                         | SD                |               | 90:02:a9:1  | 7:a0:81 |         | 37777 |            |                 |              |   |
| 5                     | 192.168.188.194                                         | IPC               |               | 90:02:a9:1  | 4:2e:de |         | 37777 |            |                 |              |   |
| 6                     | 192.168.188.60                                          | NVR               |               | 90:02:a9:b  | 4:7d:ef |         | 37777 |            |                 |              |   |
| 7                     | 192.168.188.80                                          | HCVR              |               | 90:02:a9:c  | L:44:4f |         | 37777 |            |                 |              |   |
| Obnovit<br>Dostupná : | Přidat<br>tařízeni:2 Připojeno:1                        |                   |               |             |         |         |       |            |                 |              |   |
| 🗌 Vše                 | Název                                                   | Тур               | IP/Název dom  | ény         | Port    | Číslo I | análu | Stav       | SN              | Operace      |   |
| 1                     | 192.168.188.209                                         | ISD               | 192.168.188.2 | 09          | 37777   | 1/0/2/  | 1     | Nedostupný | TZ84GN715W00004 | / 💽 X        |   |
| 2                     | 192.168.188.210                                         | IPC               | 192.168.188.2 | 10          | 37777   | 1/0/7/  | 2     | Dostupný   | TZB4EN794W00001 | / 🖻 X        |   |
|                       |                                                         |                   |               |             |         |         |       |            |                 |              |   |
| Přidat ru             | učně Smazat                                             | Import Expo       | rt            |             |         |         |       |            |                 |              |   |

2) Vyberte zariadenie, ktoré chcete pridať a stlačte tlačidlo Pridať.

### Ručne pridať 💎

Kliknite na tlačidlo Ručne pridať pre zobrazenie ponuky. Vložte požadované informácie a kliknite Pridať, alebo Uložiť a pokračovať na zadanie ďalšieho zariadenia.

|   |                    | Přidat ručně                      | × |  |
|---|--------------------|-----------------------------------|---|--|
|   | Informace          |                                   |   |  |
|   | Název zařízení:    |                                   |   |  |
|   | Registrační režim: | IP/Doména 🗸                       |   |  |
|   | Název I P/Domény:  |                                   |   |  |
|   | Port:              | 37777                             |   |  |
|   | Type:              | DVR 🗸                             |   |  |
|   | Název skupiny:     | Výchozí skupina 🗸                 |   |  |
|   | Jméno uživatele:   |                                   |   |  |
|   | Heslo:             |                                   |   |  |
|   |                    | Získat info                       |   |  |
|   | Podrobnosti        |                                   | - |  |
|   | SN zařízení:       |                                   |   |  |
|   | Video vstup:       |                                   |   |  |
|   | Video výstup:      |                                   |   |  |
|   | Poplachový vstup:  |                                   |   |  |
|   | Poplach. výstup:   |                                   |   |  |
|   |                    | Uložit a pokračovat Přidat Zrušit |   |  |
| l |                    |                                   |   |  |

Na úpravu, alebo vymazanie zvoľte dané zariadenie a kliknite na tlačidlo upraviť A, alebo vymazať A. Od zariadení sa možno odhlásiť alebo prihlásiť za pomocou nasledujúcich ikon. Pre pripojenie k zariadeniu vyberte C, pre odpojenie zvoľte C. Pridaná zariadenie možno zálohovať tlačidlom Export a neskôr obnoviť nastavenie tlačidlom Import.

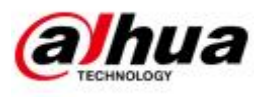

## Nastavenie

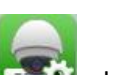

Po pridaní nového zariadenia ho môžete konfigurovať kliknutím na ikonu Nastavenia ponuke. Zobrazíte nasledujúcu ponuku pre upravenie parametrov, ako sú napr. Sieť, Účet, Údržba, alebo ich môžete prepnúť priamo od www prehliadača voľbou Web.

| ajte vyhledávací kritéria<br>🖃 😂 Výchozí skupina                                    | Q Obecné        |                   |             |                  |              |  |
|-------------------------------------------------------------------------------------|-----------------|-------------------|-------------|------------------|--------------|--|
| <ul> <li>192.168.188.15</li> <li>192.168.188.20</li> <li>192.168.188.210</li> </ul> |                 |                   |             |                  | -            |  |
| = 192.168.188.70                                                                    | siť             | Vzdálené zařízení | Kódování    | Nastavení obrazu | PTZ ovládání |  |
| © chnl4<br>© chnl5<br>© chnl5                                                       | Správce událost |                   |             |                  |              |  |
| Si chnl7<br>Chnl8<br>Si chnl9                                                       | Q               |                   | B           |                  |              |  |
| € chn110<br>€ chn111<br>€ chn112<br>€ chn113                                        | Detekce videa   | Poplach           | Abnormalita |                  |              |  |
| © chnl13<br>♥ chnl14<br>♥ chnl15<br>♥ chnl16                                        | Zaznam          |                   |             |                  |              |  |
|                                                                                     | Záznam          | Disk              |             |                  |              |  |
|                                                                                     | Údržba          | DISK              |             |                  |              |  |
|                                                                                     |                 |                   |             |                  |              |  |
|                                                                                     | Účet            | Údržba            | WEB         |                  |              |  |
|                                                                                     |                 |                   |             |                  |              |  |

Sieť

## TCP/IP

Tu môžete nastaviť príslušné parametre pre pripojenie za pomocou TCP / IP.

|                    |                               | Nastavení sítě - 192.168.188.70                                                                                                    | ×             |
|--------------------|-------------------------------|----------------------------------------------------------------------------------------------------|---------------|
| тср/ір             | Režim                         | Statický      DHCP     DHCP |               |
| Připojení          | MAC                           | 90:02:A9:D0:33:CC                                                                                                    |               |
| PPPoE              | IP adresa                     | 192.168.188.70                                                                                                    |               |
| DDNS               | Maska podsítě                 | 255.255.255.0                                                                                                    |               |
| IP filtr           | Výchozí brána<br>Primární DNS | 192.168.188.1<br>8.8.8.8                                                                                                    |               |
| SMTP               | Sekundární DNS                | 8.8.4.4                                                                                                    |               |
| Multicast          |                               |                                                                                                    |               |
| Poplachové centrum |                               |                                                                                                    |               |
|                    |                               |                                                                                                    |               |
|                    |                               |                                                                                                    |               |
|                    |                               |                                                                                                    |               |
|                    |                               |                                                                                                    |               |
|                    |                               | Aplikovat                                                                                                    | Uložit Zrušit |

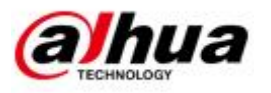

#### Pripojenie

Tu môžete nastaviť max. Počet prihlásení, TCP port, UDP port, HTTP port, RTSP port atď.

| -                  |                       | Nastavení sítě - 192 | .168.188.70  |                | ×      |
|--------------------|-----------------------|----------------------|--------------|----------------|--------|
| TCP/IP             | Připojení max.        | 128                  | (1-128)      |                |        |
| Připojení          | TCP port              | 37777                | (1025-65535) |                |        |
| PPPoE              | UDP port<br>HTTP Port | 37778<br>80          | (1025-65535) |                |        |
| DDNS               |                       |                      |              |                |        |
| IP filtr           |                       |                      |              |                |        |
| SMTP               |                       |                      |              |                |        |
| Multicast          |                       |                      |              |                |        |
| Poplachové centrum |                       |                      |              |                |        |
|                    |                       |                      |              |                |        |
|                    |                       |                      |              |                |        |
|                    |                       |                      |              |                |        |
|                    |                       |                      |              |                |        |
|                    |                       |                      | Ар           | likovat Uložit | Zrušit |

#### PPPoE

Zadajte Užívateľa a heslo, ktoré ste dostali od Vášho poskytovateľa internetu a kliknite OK. Pre aktiváciu bude potrebné reštartu. Po reštarte sa zariadenie pripojí k internetu automaticky

|                    |           | Nastavení sítě - 192.168.188.70 |                       | ×  |  |
|--------------------|-----------|---------------------------------|-----------------------|----|--|
| TCP/IP             | Povolit   |                                 |                       |    |  |
| Připojení          | Uživatel  |                                 |                       |    |  |
| PPPoE              | Heslo     |                                 |                       |    |  |
| DDNS               | IP adresa |                                 |                       |    |  |
| IP filtr           | DDNS      |                                 |                       |    |  |
| SMTP               |           |                                 |                       |    |  |
| Multicast          |           |                                 |                       |    |  |
| Poplachové centrum |           |                                 |                       |    |  |
|                    |           |                                 |                       |    |  |
|                    |           |                                 |                       |    |  |
|                    |           |                                 |                       |    |  |
|                    |           |                                 |                       |    |  |
|                    |           |                                 | Aplikovat Uložit Zruš | it |  |
|                    |           |                                 |                       |    |  |
|                    |           |                                 |                       |    |  |
|                    |           |                                 |                       |    |  |

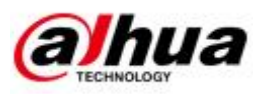

### DDNS

Nastavenie informácií potrebných pre využitie DDNS služieb, ako je IP adresa servera, port, doménové meno, užívateľské meno, heslo a interval aktualizácie.

| Nastavení sítě - 192.168.188.70 |                               |                                                                           |        |
|---------------------------------|-------------------------------|---------------------------------------------------------------------------|--------|
| TCP/IP                          | Typ serveru                   | Quick DDNS 💌 🖗 Povolit                                                    |        |
| Připojení                       | Server IP                     | www.quickddns.com                                                         |        |
| PPPoE                           | Typ domény                    | Výchozí název domény O Vlastní název domény                               |        |
| DDNS                            | Název domény<br>E-mail adresa | 9002A9D033CC .quickddns.com Test (Nepovinné) Prosím zadejte e-mail adresu |        |
| IP filtr                        |                               |                                                                           |        |
| SMTP                            |                               |                                                                           |        |
| Multicast                       |                               |                                                                           |        |
| Poplachové centrum              |                               |                                                                           |        |
|                                 |                               |                                                                           |        |
|                                 |                               |                                                                           |        |
|                                 |                               |                                                                           |        |
|                                 |                               |                                                                           |        |
|                                 |                               | Aplikovat Uložit                                                          | Zrušit |

#### IP Filter

Po povolení funkcie filtrovania budú môcť k zariadení pristupovať iba zadanej IP adresy.

|                    | Nastavení sítě - 192.168.188.70              | ×     |
|--------------------|----------------------------------------------|-------|
| TCP/IP             | 🗇 Povolit                                    |       |
| Připojení          | Povoleno O Zakázáno                          |       |
| PPPoE              | Pfidat                                       |       |
| DDNS               | Povoleno Zakázáno<br>Index IP adresa Operace |       |
| IP filtr           |                                              |       |
| SMTP               |                                              |       |
| Multicast          |                                              |       |
| Poplachové centrum |                                              |       |
|                    |                                              |       |
|                    |                                              |       |
|                    |                                              |       |
|                    | Aniikovat Ulinžit                            | Zmšit |
|                    |                                              |       |
|                    |                                              |       |
|                    |                                              |       |
|                    |                                              |       |
|                    |                                              |       |
|                    |                                              |       |

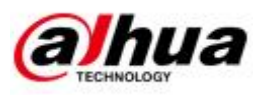

### SMTP

Tu nastavíte potrebné informácie pre nastavenie emailu, ako je šifrovanie, SMTP server a interval pre odosielanie atď.

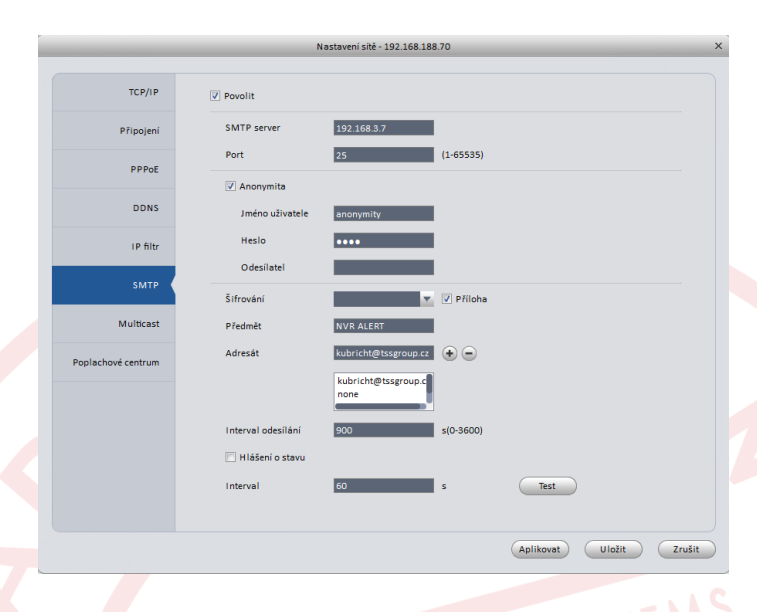

#### Multicast

Multicast je prenos dát pre viacerých príjemcov naraz. Multicast je najlepšie riešenie pre úsporu dátového toku a vyťaženie procesora zariadení.

|   |                    |                          |               |                           |                 | ^ |  |
|---|--------------------|--------------------------|---------------|---------------------------|-----------------|---|--|
|   | TCP/IP             | Hlavní                   |               |                           |                 |   |  |
|   | Připojení          | Povolit Multicast adresa | 239 255 42 42 | (224.0.0.0~239.255.255.25 | 5)              |   |  |
|   | PPPoE              | Port                     | 36666         | (1025~65500)              |                 |   |  |
|   | DDNS               |                          |               |                           |                 |   |  |
|   | IP filtr           |                          |               |                           |                 |   |  |
|   | SMTP               |                          |               |                           |                 |   |  |
|   | Multicast          |                          |               |                           |                 |   |  |
|   | Poplachové centrum |                          |               |                           |                 |   |  |
|   |                    |                          |               |                           |                 |   |  |
|   |                    |                          |               |                           |                 |   |  |
|   |                    |                          |               |                           |                 |   |  |
|   |                    |                          |               |                           |                 |   |  |
|   |                    |                          |               | Aplikova                  | t Uložit Zrušit |   |  |
| N |                    |                          |               |                           |                 |   |  |
|   |                    |                          |               |                           |                 |   |  |

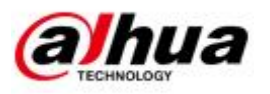

### Poplachové centrum

Ako začnete využívať poplachovej centrum, nastavte IP adresu, port atď. V prípade poplachu systém dokáže odoslať dáta.

|                    | Nastavení sítě - 192.168.188.70                      | × |
|--------------------|------------------------------------------------------|---|
| TCP/IP             | Povolit                                              |   |
| Připojení          | Typ protokolu Poplach. centrum                       |   |
| PPPoE              | IP hostitele 10.1.0.2                                |   |
| DDNS               | Port 1<br>Plánované přihlášení Každý den 🗸 V 08:00 🗸 |   |
| IP filtr           |                                                      |   |
| SMTP               |                                                      |   |
| Multicast          |                                                      |   |
| Poplachové centrum |                                                      |   |
|                    |                                                      |   |
|                    |                                                      |   |
|                    |                                                      |   |
|                    |                                                      |   |
|                    | Aplikovat Uložit Zrušit                              |   |

#### *Kódovanie*

V ponuke je možné upraviť audio / video stream, možnosti prekrytie obrazu a nastavenia obrazu.

| dio/video |                 |                            |                                    |                           |                |     |
|-----------|-----------------|----------------------------|------------------------------------|---------------------------|----------------|-----|
|           |                 |                            | Kódování - 192.168.188.152(Kam. 4) | _                         |                | ×   |
|           | Audio/Video     | Hlavní stream              |                                    | Extra stream              |                |     |
|           | Obrazový stream | Typ streamu                | O becný 🔽                          | Video Video               |                |     |
|           | Překrytí videa  | Typ kódování<br>Rozličení  | H.264 V                            | Typ kódování<br>Rozličení | H.264 V        |     |
|           |                 | FPS                        | 25                                 | FPS                       | 10 🗸           |     |
|           |                 | Řízení dat. toku           | BRC_CBR                            | Řízení dat. toku          | BRC_CBR        |     |
|           |                 | D atový tok                | 4096Kbps                           | D atový tok               | 256Kbps 🔻      |     |
|           |                 | Ref. datový tok            | 3584kbps-20480kbps                 | Ref. datový tok           | 80kbps-448kbps |     |
|           |                 | I snimky                   | 50 (1-150)                         | I snimky                  | 50 (1-150      | 1   |
|           |                 | I⊄ Audio<br>Kódování audia | 6.711A V                           | ✓ Audio<br>Kódování audia | 6.711A 🔻       |     |
|           |                 | 🗖 Vodoznak                 |                                    |                           |                |     |
|           |                 | Znaky                      | DigitalCCTV                        |                           |                |     |
|           |                 |                            |                                    |                           |                |     |
|           | Kopírovat Žádný | 1                          |                                    | Aplikovat                 | Uložit Zru     | šit |
|           |                 |                            |                                    |                           |                |     |
|           |                 |                            |                                    |                           |                |     |
|           |                 |                            |                                    |                           |                |     |

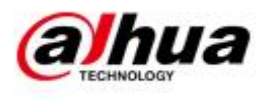

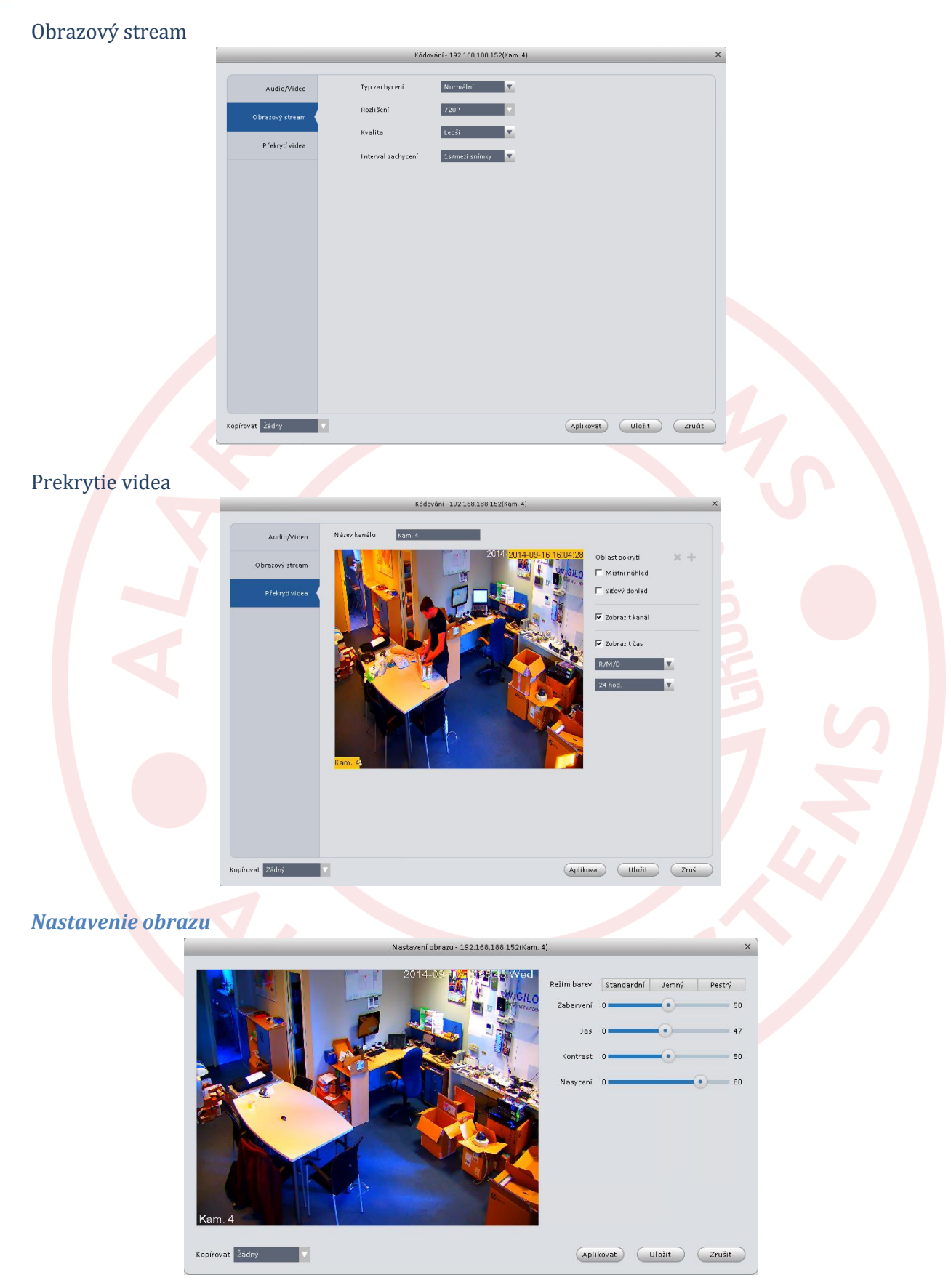

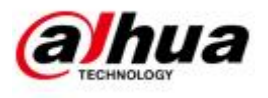

PTZ ovládanie

| PTZ                | ovládání - 192.168.188.152(K | am. 4)   | ×      |
|--------------------|------------------------------|----------|--------|
| Protokol           | DH-SD1                       | ▼.       |        |
| Adresa             | 1                            | ÷        |        |
| Přenosová rychlost | 38400                        | T        |        |
| Datové bity        | 8                            | <b>v</b> |        |
| Stop bity          | 1 bit                        | <b>V</b> |        |
| Parita             | 0 - žádná                    | T        |        |
|                    |                              |          |        |
| Kopírovat Žádný 🔻  | Aplikovat                    | Uložit   | Zrušit |

## Správca udalostí

#### Detekcia videa

Video detekcia zahŕňa tri druhy detekovaných udalostí. Stratu video, detekciu pohybu a maskovanie kamery, kde systém vyhodnotí situáciu a následne vykoná zvolenú akciu.

| Strata videa |                                        | Detekce videa - 192.168.188.152(Kam. 4) ×                                                                                                    |
|--------------|----------------------------------------|----------------------------------------------------------------------------------------------------|
|              | Ztráta videa<br>Maskování kamery<br>MD | Povolit   Čas ochrany   Kastavit   Z žazna kanšlu   1   Z šazn. zpolšení   1   2   výst. zpolžení   1   2   výst. zpolžení   1   2   výst. zpolžení   1   2   výst. zpolžení   1   2   Nativit   1   2   Nativit   1   2   2   Odeslat poplach   Baučák |
|              | Kopírovat Žádný 🗸                      | Aplikovat Uložit Zrušit                                                                                                    |
|              |                                        | TRM 5                                                                                                    |

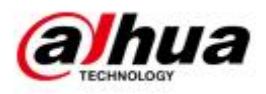

#### Maskovanie kamery

|                 | Detekce videa - 192.168.188.152(Kam. 4)                                                                                                    | ×   |  |  |
|-----------------|----------------------------------------------------------------------------------------------------|-----|--|--|
|                 | Ztráta vides     Povolit       Maskovšni i amery     Cas ochrany       MD     Citlivost       Image: Citlivost     Image: Citlivost       Image: Citlivost     Image: Citli | ×   |  |  |
| Detekcie pohybu | Zachyceni snímku     1       Nahrát do Cloudu     Zobrast hlášeni       Zobrast hlášeni     Poslate-mail       Odeslat poplach     Bručák       Kopírovat     Žádný                                                                                                    | UBI |  |  |
| F J             | Detzkce videa - 192.168.188.152[Kam. 4]                                                                                                    | ×   |  |  |
|                 | Ztráta videa          Povolit          Maskování kamery          M0          M0          Anti-díther          M1          Anti-díther          M2          Anti-díther          M2          Xistavit          Zóna          Nastavit          Výst. zpoldění          3 (10-300)          Projach. výstup          1 2          Výst. zpoldění          3 (1-300)          P172          Nastavit          Výst. zpoldění          3 (1-300)          P172          Nastavit          Výst. zpoldění          3 (1-300)          P172          Nastavit          Výst. zpoldění          3 (1-300)          P172          Nastavit          Zobrezit hlášení          Poslatemal          Odeslat poplach          Bučák          Koprovat          2049                                                                                                    |     |  |  |
|                 |                                                                                                    |     |  |  |

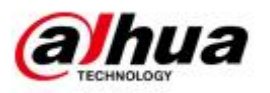

### **Poplach**

Ešte pred nastavením sa uistite, že máte náležite pripojené signalizačné zariadenie. V ponuke nájdete nastavenia pre miestne i sieťový poplach.

|                                 | Nastaver        | ní poplachu - 192.168.188.152 | (Kam. 4)  | >             |
|---------------------------------|-----------------|-------------------------------|-----------|---------------|
| ₩ Povolitvstup                  | 1 Ali           | as Nonamed                    |           |               |
| Období                          | Nastavit        |                               |           |               |
| Anti-dither                     | 0 s(0~600       | )                             |           |               |
| Typ zařízení                    | NO              |                               |           |               |
| 🔽 Záznam kanálu                 | 1               |                               |           |               |
| Zázn. zpoždění                  | 10 s(10~30      | 0)                            |           |               |
| 🗖 Nahrát do Cloud               | lu              |                               |           |               |
| 🔽 Poplach. výstup               | 1 2             |                               |           |               |
| Výst. zpoždění                  | 10 s(1~300      | )                             |           |               |
| F PTZ                           | Nastavit        |                               |           |               |
| 🗖 Túra                          | 1               |                               |           |               |
| 🔲 Zachycení snímku              | 1               |                               |           |               |
| 📕 Nahrát do Cloud               | fu              |                               |           |               |
| 📕 Zobrazit hlášení              | 🗖 Poslat e-mail | 🗖 Odeslat poplach             | 🗖 Bzučák  | 🗖 Poznámka    |
| Kopírovat aktuální nastavení do | Žádný 🗸         |                               | Aplikovat | Uložit Zrušit |

### **Abnormalita**

Toto nastavenie obsahuje nežiaduce stavy zariadenia, ako je chyba úložisko, nedostatočné miesto pre záznam, IP konflikt viď. obr.

### Žiadne úložné zariadenie

|                        |                    | Abnormalita - 192.16 | 8.188.194          |           |        |
|------------------------|--------------------|----------------------|--------------------|-----------|--------|
| Žádné úložné zařízení  | 🗖 Povolit          |                      |                    |           |        |
| Nedostatečné místo     | 🔽 Poplach. výstup  |                      |                    |           |        |
| hyba úložného zařízení | Wyst. zpoždění     | 10                   | s(1~300)           |           |        |
| Nepřipojeno            | 📕 Zobrazit hlášení | 🗖 Poslat e-mail      | 🗖 O deslat poplach | 📕 Bzučák  | ∏ sms  |
| IP konflikt            |                    |                      |                    |           |        |
| MAC konflikt           |                    |                      |                    |           |        |
|                        |                    |                      |                    |           |        |
|                        |                    |                      |                    |           |        |
|                        |                    |                      |                    |           |        |
|                        |                    |                      |                    |           |        |
|                        |                    |                      |                    |           |        |
|                        |                    |                      |                    |           |        |
|                        |                    |                      |                    | Aplikovat | Uložit |

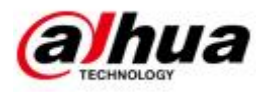

#### Nedostatočné miesto

|                 |                                                                                                    | Abnormalita - 192.168.188.194 ×                                                |  |
|-----------------|----------------------------------------------------------------------------------------------------|--------------------------------------------------------------------------------|--|
|                 | Žádné úložné zařízení<br>Nedostatečné místo<br>Chyba úložného zařízení<br>Nepřipojeno<br>I P konflikt<br>MAC konflikt | Abnormalita - 192 168 188 194 X                                                |  |
|                 |                                                                                                    |                                                                                |  |
| Chyba uloženého | zariadenia                                                                                                    | Abnormalita - 192168.188.194 X                                                 |  |
|                 | Žádné úložné začízení                                                                                                 |                                                                                |  |
|                 | Nedostatečné místo                                                                                                    | Povolit       IF Poplach. výstup       Všet znolidění       10       sc(1*300) |  |
|                 | Chyba ulozneno zarizeni<br>Nepřipojeno                                                                                | E Zobrazit hlášení E Poslate-mail E Odeslat poplach E Bzučák E SMS             |  |
|                 | IP konflikt                                                                                                    |                                                                                |  |
|                 | MAC konflikt                                                                                                    |                                                                                |  |
|                 |                                                                                                    | Aplikovat Uložit Zrušit                                                        |  |
|                 |                                                                                                    |                                                                                |  |

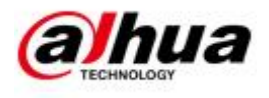

| N T   |    |              |   |              |    | 1  |
|-------|----|--------------|---|--------------|----|----|
| - INI | en | $\mathbf{r}$ | n | $\mathbf{n}$ | en | ρ  |
| 1.4   | vμ | 11           | Ρ | U            |    | U. |
|       |    |              |   |              |    |    |

|             |                         | ×                  |                               |           |                 |     |
|-------------|-------------------------|--------------------|-------------------------------|-----------|-----------------|-----|
|             | Žádné úložné zařízení   | T Povolit          |                               |           |                 |     |
|             | Nedostatečné místo      | 🔽 Záznam           | 1                             |           |                 |     |
|             | Chyba úložného zařízení | Zázn. zpoždění     | 10 s(1~300)                   |           |                 |     |
|             | Nepřipojeno             | 🔽 Poplach. výstup  |                               |           |                 |     |
|             | IP konflikt             | Výst. zpoždění     | 10 s(1~300)                   |           |                 |     |
|             | MAC konflikt            | 🗖 Zobrazit hlášení | 🗖 Poslat e-mail               | 📕 Bzučák  | r sms           |     |
|             |                         |                    |                               |           |                 |     |
|             |                         |                    |                               |           |                 |     |
|             |                         |                    |                               |           |                 |     |
|             |                         |                    |                               |           |                 |     |
|             |                         |                    |                               |           |                 |     |
|             |                         |                    |                               |           |                 |     |
|             |                         |                    |                               | Aplikovat | ) Uložit Zrušit | 500 |
| L.          |                         |                    |                               |           |                 |     |
| IP konflikt |                         |                    |                               |           |                 |     |
|             |                         |                    | Abnormalita - 192.168.188.194 |           |                 | ×   |
|             | Žádné úložné zařízení   | F Povolit          |                               |           |                 |     |
|             | Nedostatečné místo      | 🔽 Záznam           | 1                             |           |                 |     |
|             | Chyba úložného zařízení | Zázn. zpoždění     | 10 s(1~300)                   |           |                 |     |
|             | Nepřipojeno             | Poplach. výstup    |                               |           |                 |     |
|             | IP konflikt             | Výst. zpoždění     | 10 s(1~300)                   |           |                 |     |
|             | MAC konflikt            | 🔲 Zobrazit hlášení | Poslat e-mail                 | B zučák   | sms             |     |
|             |                         |                    |                               |           |                 |     |
|             |                         |                    |                               |           |                 |     |
|             |                         |                    |                               |           |                 |     |
|             |                         |                    |                               |           |                 |     |
|             |                         |                    |                               |           |                 |     |
|             |                         |                    |                               |           |                 |     |
|             |                         |                    |                               | Aplikovat | Uložit Zrušit   |     |
| ,           |                         |                    |                               |           |                 |     |
|             |                         |                    |                               |           |                 |     |
|             |                         |                    |                               |           |                 |     |

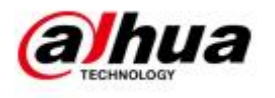

| MILL KOMMIKE |
|--------------|
|--------------|

|        |                                             | Abnormalita - 192.168.188.194 X                         |
|--------|---------------------------------------------|---------------------------------------------------------|
|        | Žádné úložné zařízení<br>Nedostatečné místo | Poplach.výstup Výsta požážer( st1=200)                  |
|        | Chyba ulozneno zarizeni<br>Nepřipojeno      | Zobrazit hlášení      Poslate-mail     E Bzučák     SMS |
|        | i P konflikt<br>MAC konflikt                |                                                         |
|        |                                             |                                                         |
|        |                                             |                                                         |
|        |                                             | Aplikovat Uložit Zrušit                                 |
| Záznam |                                             |                                                         |

Plán záznamu možné nastaviť v závislosti na požadovanom podnetu pre záznam.

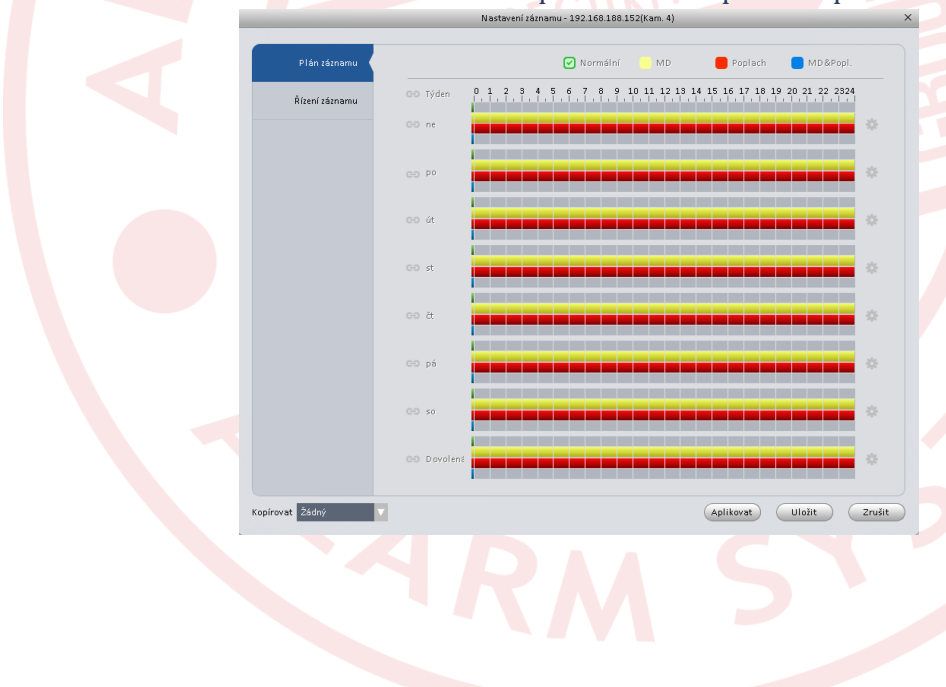

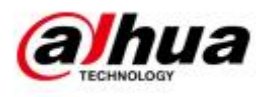

| Riadenie záznamu |                                                                                                    |
|------------------|----------------------------------------------------------------------------------------------------|
|                  | 0 (4n storany)         Předvárnam         5         50(75)                                                                                                    |
|                  | Álterní zásramu CPlán CRučně Czastavit                                                                                                    |
|                  |                                                                                                    |
|                  |                                                                                                    |
|                  |                                                                                                    |
|                  |                                                                                                    |
|                  |                                                                                                    |
|                  |                                                                                                    |
|                  |                                                                                                    |
|                  | Kopirovat Zšárý Aplikovat Uložit Zruši                                                                                                    |
|                  |                                                                                                    |
| Disk             |                                                                                                    |
| Miestne úložisko |                                                                                                    |
|                  | Správce disků - NVR X                                                                                                    |
|                  | Mistri ülelistä         Närer zařísení         HDD operace         Typ disku         Stav         Velné mistro / Celkem           Vzdálené úleliště         Dísk 1         Čísk zápis         Vormální         00/931 40 |
|                  | Poure êtet<br>Formát                                                                                                    |
|                  |                                                                                                    |
|                  |                                                                                                    |
|                  |                                                                                                    |
|                  |                                                                                                    |
|                  |                                                                                                    |
|                  |                                                                                                    |
|                  |                                                                                                    |
|                  | Zrušt                                                                                                    |
|                  |                                                                                                    |
|                  |                                                                                                    |
|                  |                                                                                                    |
|                  |                                                                                                    |

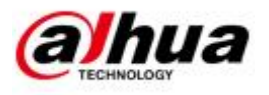

#### Vzdialené úložisko

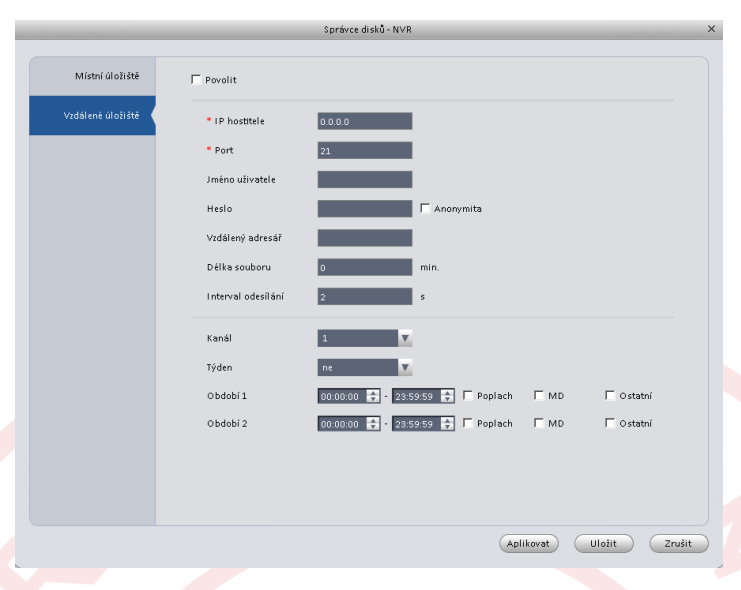

## Účet

Konfigurácia užívateľov na danom zariadení. Tu môžete pridávať, upravovať a mazať užívateľov.

| Užívateľ |          |            |                 |                   |                  |         |   |
|----------|----------|------------|-----------------|-------------------|------------------|---------|---|
|          |          |            | st              | orávce účtů - N∨R |                  |         | × |
|          | Uživatel | Přidat     | Smazat          |                   |                  |         |   |
|          | Skupina  | □Vše       | Jméno uživatele | Název skupiny     | Poznámka         | Operace |   |
|          |          | 🗆 1        | 888888          | admin             | admin 's account | / ×     |   |
|          |          | □ 2        | 666666          | user              | user's account   | / ×     |   |
|          |          | <b>□</b> 3 | admin           | admin             | admin 's account | / ×     |   |
|          |          | 4          | default         | user              | default account  | / ×     |   |
|          |          |            |                 |                   |                  |         |   |
|          |          |            |                 |                   |                  | Zrušit  |   |

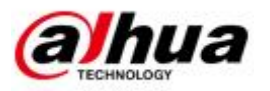

### Skupina

Úprava skupín pre užívateľov.

|           |        | Správce účtů - N∨ | R                   | _     |        | × |  |
|-----------|--------|-------------------|---------------------|-------|--------|---|--|
| Uživatel  | Přidat | Smazat            |                     |       |        |   |  |
| Skupina 🧹 | 🗌 Vše  | Název skupiny     | Poznámka            | Opera | ce     |   |  |
|           |        | admin             | administrator group | /     | ×      |   |  |
|           | 2      | user              | user group          | /     | ×      |   |  |
|           |        |                   |                     |       | Zrušit |   |  |
|           |        |                   | avs.                | TE    | NV Y   |   |  |

Kliknutím na tlačidlo Pridať skupinu zobrazíte dialógové okno, v ktorom môžete nastaviť povolenia pre novú práve pridávanú skupinu.

|   | Přidat skupinu ×        |
|---|-------------------------|
|   | Název skupiny           |
|   | Poznámka                |
|   | Oprávnění 🗖 Označit vše |
|   | U Vypnout               |
|   | Monitor_01              |
|   | Přehrát_01              |
|   | 🗌 Záznam                |
|   | 🗌 Záloha                |
|   | Správce HDD             |
|   | PTZ ovládání            |
|   |                         |
|   | OK Zrušit               |
| , |                         |
|   |                         |
|   |                         |

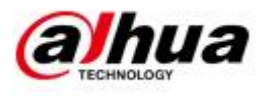

#### Údržba

#### Miestne nastavenia

Táto položka umožňuje nastaviť základné nastavenia zariadenia.

|   |                    |                         | Údržba - N∨R     | _           | _         |        | ;      | < |
|---|--------------------|-------------------------|------------------|-------------|-----------|--------|--------|---|
| 1 | Místní nastavení   | Název zařízení          | N∀R              | 1           |           |        |        |   |
|   | Datum a čas        | Číslo zařízení          | 10               | I           |           |        |        |   |
|   | R\$232             | Jazyk<br>Video standard | jedn. čínština 🔻 |             |           |        |        |   |
|   | Automatická údržba | Délka zázn. bloku       | 10               | min.(0~120) |           |        |        |   |
|   | Verze              | Když je disk plný       | Přepsat 🗸        |             |           |        |        |   |
|   |                    |                         |                  |             |           |        |        |   |
|   |                    |                         |                  |             |           |        |        |   |
|   |                    |                         |                  |             |           |        |        |   |
|   |                    |                         |                  |             |           |        |        |   |
|   |                    |                         |                  |             |           |        |        |   |
|   |                    |                         |                  |             |           |        |        |   |
|   |                    |                         |                  |             |           |        |        |   |
|   |                    |                         |                  |             | Aplikovat | Uložit | Zrušit |   |
|   |                    |                         |                  |             |           |        |        |   |

Dátum a čas Táto položka umožňuje nastaviť dátum, čas, formát času, prechod na letný čas a časový server.

|                    |                     | Údržba - NVR    | _                     | _             | ×      |  |
|--------------------|---------------------|-----------------|-----------------------|---------------|--------|--|
| Místní nastavení   | Formát datumu       | RRRR-MM-DD      |                       |               |        |  |
| Datum a čas        | Formát času         | 24-hod          |                       |               |        |  |
| R\$232             | Systémový čas       | 2014-09-17      | 11:54:12              | Synchr. s P C |        |  |
| Automatická údržba | 🔲 Povolit letní čas | C Datum C Tódan |                       |               |        |  |
| Verze              | lýp<br>Počátek      | leden 🗸         | Poslední týdei 🗸 ne   | ▼ 00:00:00    | ÷      |  |
|                    | Konec               | leden 🔻         | Poslední týdei 🗸 🛛 ne | ▼ 00:00:00    | ÷      |  |
|                    | VT NTP              |                 |                       |               |        |  |
|                    | Časová zóna         | GMT+02:00       |                       |               |        |  |
|                    | NTP Server          | ntp.cesnet.cz   | (1-65535)             |               |        |  |
|                    | Perioda aktualizace | 60              | min.(0-65535)         |               |        |  |
|                    |                     |                 |                       |               |        |  |
|                    |                     |                 |                       |               |        |  |
|                    |                     |                 | Apliko                | wat Uložit (  | Zrušit |  |

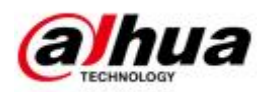

## RS232

Nastavenie rozhrania RS232.

|                                  |                                                                          |                                                                           | Údržba - N∨R                              | >                       |             |
|----------------------------------|--------------------------------------------------------------------------|---------------------------------------------------------------------------|-------------------------------------------|-------------------------|-------------|
|                                  | Mistní nastavení<br>Dratum a čas<br>R5232<br>Automatická údrība<br>Verze | COM<br>Funkce<br>Datové bity<br>Stop bity<br>Přenosová rychlost<br>Parita | Údržba - NVR                              |                         | S           |
|                                  |                                                                          |                                                                           |                                           | Aplikovat Uložit Zrušit |             |
| Auto údržba<br>Tu je možné nasta | viť automatic                                                            | ké reštartova                                                             | nie, vymazávar                            | nie starých záznamov.   |             |
|                                  |                                                                          |                                                                           | Údržba - NVR                              |                         | ×           |
|                                  |                                                                          |                                                                           | Údržba - N∀R                              |                         | ×           |
|                                  | Místní nastavení                                                         | Restart                                                                   | Údržba - NVR<br>Nikdy                     |                         | ×           |
|                                  | Místní nastavení<br>Datum a čas                                          | Restart<br>Mazání souborů                                                 | Údrība - NVR                              |                         | x           |
|                                  | Místní nastavení<br>Datum a čas<br>RS232                                 | Restart<br>Mazání souborů                                                 | Údržba - NVR<br>Nikdy<br>Nikdy<br>Restart |                         | x           |
|                                  | Místní nastavení<br>Datum a čas<br>RS232<br>Automatická údržba           | Restart<br>Mazání souborů                                                 | Údržba - NVR<br>Nikdy<br>Nikdy<br>Restart |                         | s<br>S<br>S |
|                                  | Místní nastavení<br>Datum a čas<br>RS232<br>Automatická údržba<br>Verze  | Restart<br>Mazání souborů                                                 | Údriba - NVR<br>Nikdy<br>Nikdy<br>Restart |                         | x<br>SN     |
|                                  | Místní nastavení<br>Datum a čas<br>RS232<br>Automatická údržba<br>Verze  | Restart<br>Mazóní souborů                                                 | Údrība - NVR                              |                         |             |
|                                  | Mistní nastavení<br>Datum a čas<br>RS 232<br>Automatická údriba<br>Verze | Restart<br>Mazání souborů                                                 | Údrība - NVR                              | Aplikovat Uložit Zrušit | x           |

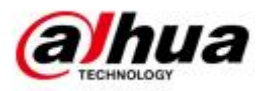

## Verzia

Indikácia verzie zariadenia

|                   |                    |                       | Údržba - NVR                                          | ×        |  |
|-------------------|--------------------|-----------------------|-------------------------------------------------------|----------|--|
|                   | Místní nastavení   |                       |                                                       |          |  |
|                   | Dahima Yas         | verze software<br>SN  | 5.200.0000.2, build : 2014-4-18<br>TZA4EY 245W 2T 221 |          |  |
|                   | D atum a cas       | Copyright 2014. Všech | ina práva vyhrazena                                   |          |  |
|                   | R\$232             |                       |                                                       |          |  |
|                   | Automatická údržba |                       |                                                       |          |  |
|                   | Verze              |                       |                                                       |          |  |
|                   |                    |                       |                                                       |          |  |
|                   |                    |                       |                                                       |          |  |
|                   |                    |                       |                                                       |          |  |
|                   |                    |                       |                                                       |          |  |
|                   |                    |                       |                                                       |          |  |
|                   |                    |                       |                                                       |          |  |
|                   |                    |                       |                                                       |          |  |
|                   |                    |                       |                                                       | Zrušit   |  |
|                   |                    |                       |                                                       | TEMS     |  |
| WEB               |                    |                       |                                                       |          |  |
|                   |                    |                       |                                                       |          |  |
|                   |                    |                       |                                                       |          |  |
| Tlačidlo woh otvo | rí rozhranio z     | ariadoní v pro        | dvolonom wobovom pro                                  | hlipdači |  |
|                   |                    | anaueni v pre         | uvolenom webovom pre                                  |          |  |
|                   |                    |                       |                                                       |          |  |
|                   |                    |                       |                                                       |          |  |
|                   |                    |                       |                                                       |          |  |
|                   |                    |                       |                                                       |          |  |
|                   |                    |                       |                                                       |          |  |
|                   |                    |                       |                                                       |          |  |
|                   |                    |                       |                                                       |          |  |
|                   |                    |                       |                                                       |          |  |
|                   |                    |                       |                                                       |          |  |
|                   |                    |                       |                                                       |          |  |
|                   |                    |                       |                                                       |          |  |
|                   |                    |                       |                                                       |          |  |
|                   |                    |                       |                                                       |          |  |
|                   |                    |                       |                                                       |          |  |

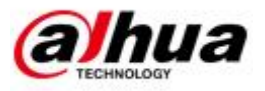

## **Poplach**

Postupujte podľa nasledujúceho postupu.

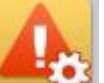

1) Kliknete na ikonu pre vstup do nastavenia poplachov.

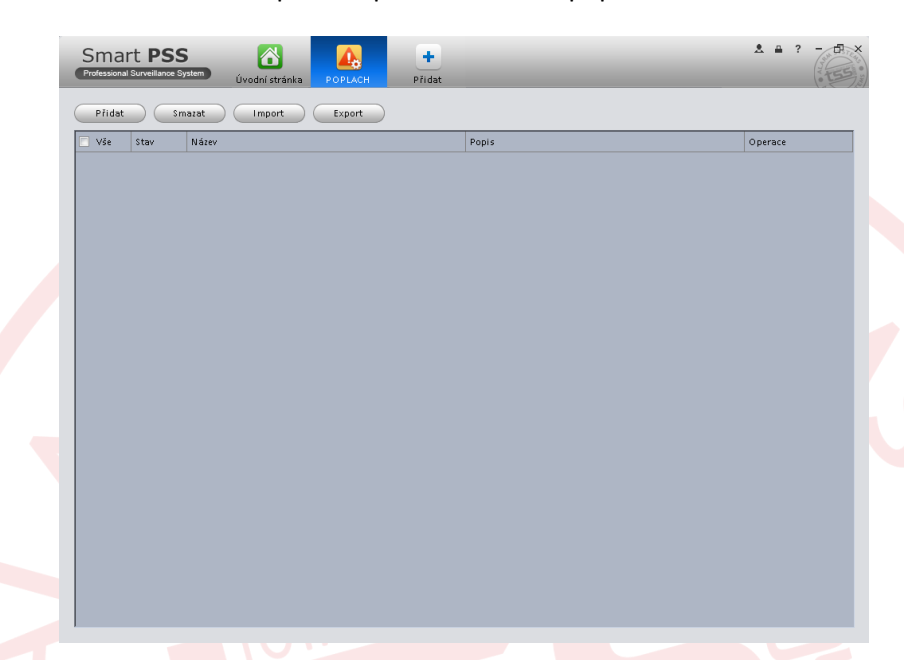

2) Kliknite na tlačidlo pridať. Zadajte pomenovanie schémy, nastavte zdroj poplachu, typ alarmu a kliknite ďalšie.

|                    |                                                        |    | Nový plán     |                |          |
|--------------------|--------------------------------------------------------|----|---------------|----------------|----------|
|                    | *Název Bez názvu 1                                     | Po | opis test     | A VI           | plikovat |
| 1 Poplachový zdroj | Typ alarmu Detekce pohybu                              | V  |               |                |          |
| (2) Replach        | 🔹 🔍 sdejte vyhledávací kritéria                        | SN | Kanál         | Typ alarmu     | Operace  |
| 2 Popracii         | Wichozi skupina                                        | 1  | NVR/Channel 6 | Detekce pohybu | ×        |
| 3 Kalendář         | <ul> <li>■ 192.168.188.194</li> <li>■ ■ NVR</li> </ul> |    |               |                |          |
|                    | Channel 5                                              |    |               |                |          |
|                    | Channel 2                                              |    |               |                |          |
|                    | Channel 7                                              |    |               |                |          |
|                    | Channel 9                                              |    |               |                |          |
|                    | Chainer 5                                              |    |               |                |          |
|                    | 🗌 👽 Kam. 13<br>🔲 👽 Kam. 14                             |    |               |                |          |
|                    | 🗌 👽 Kam. 15<br>🔲 👽 Kam. 16                             |    |               |                |          |
|                    |                                                        |    |               |                |          |
|                    |                                                        |    |               |                |          |
|                    |                                                        |    |               |                |          |
|                    |                                                        |    |               |                |          |
|                    |                                                        |    |               |                |          |
|                    |                                                        |    |               |                |          |

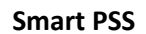

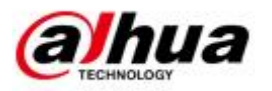

3) Tu pridáte požadovanú akciu vyvolanú poplachom.

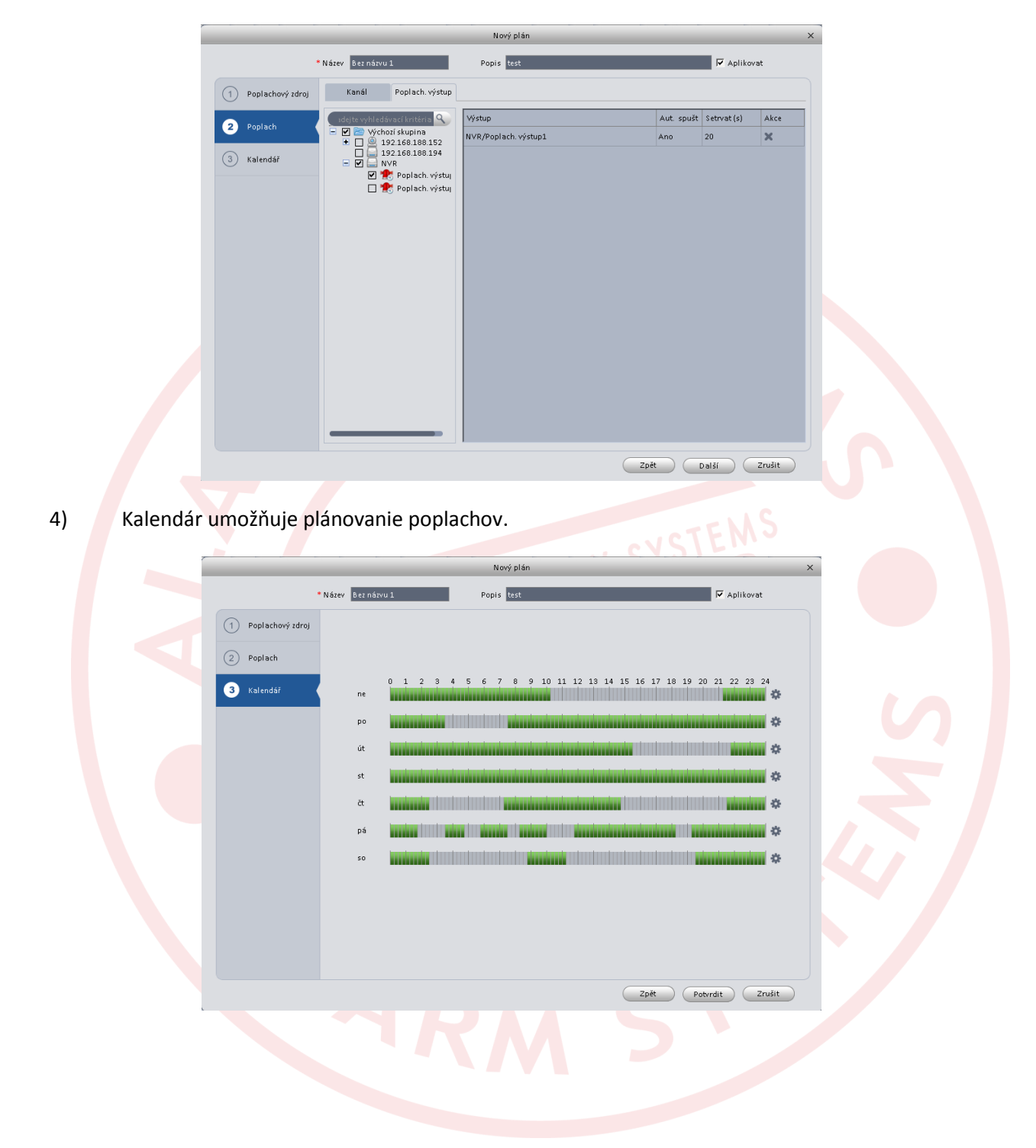

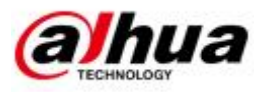

## Nastavenie TV steny

Táto funkcia umožňuje zobrazenie na TV stenu. Postupujte podľa nasledujúcich inštrukcií.

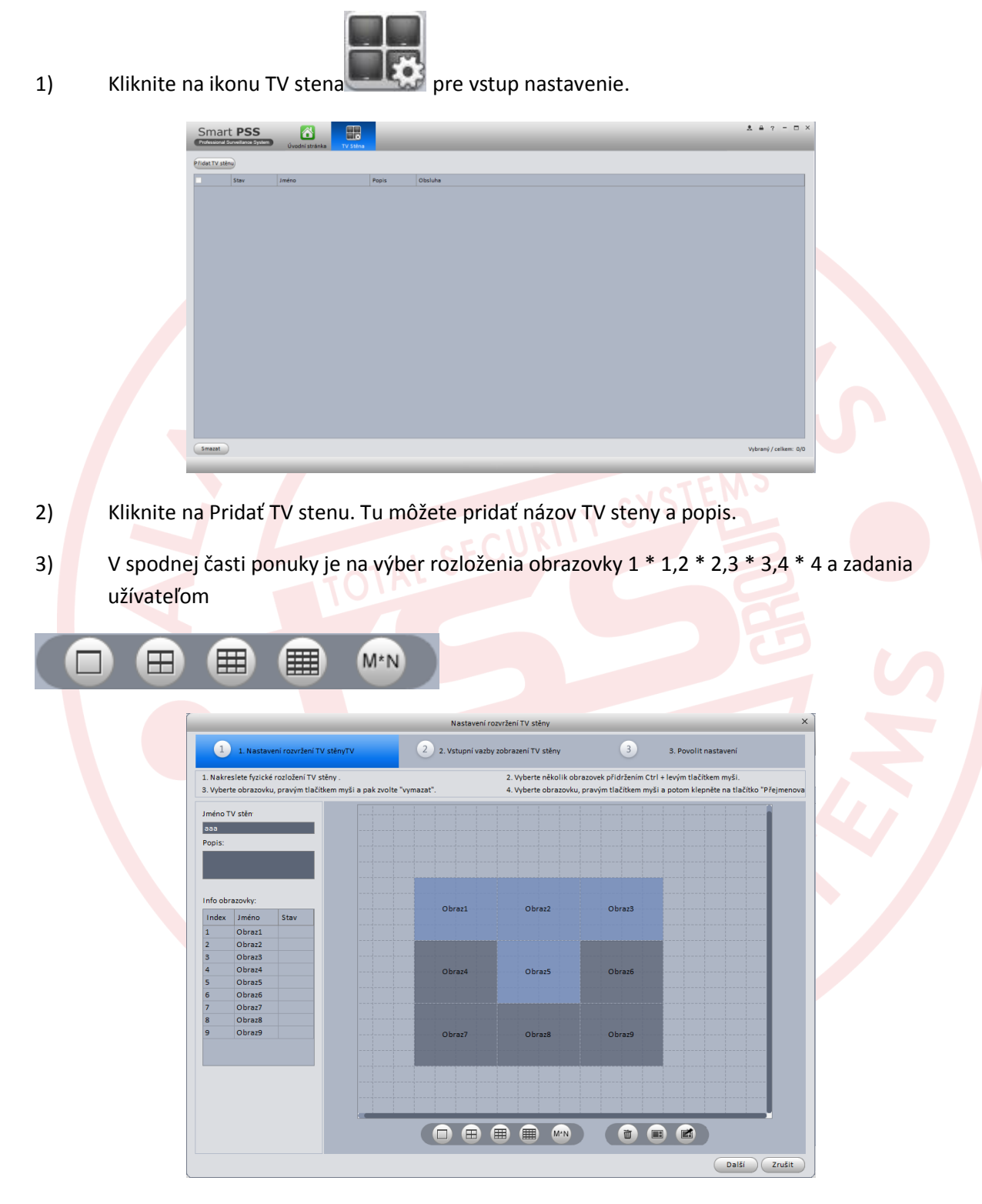

4) Pridržaním klávesy CTRL a ľavého tlačidla myši vyberiete viac obrazov. Pravým tlačidlom myši zvolenej obrazy od výberu "odpočítajú". Kliknutím na zvolené obrazy pravým tlačidlom

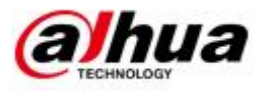

zobrazíte ponuku pre premenovanie, zlúčenie a vymazanie. Vymazať zlúčiť a rozdeliť zvolenej

obrazy môžete aj za pomoci týchto troch ikon.

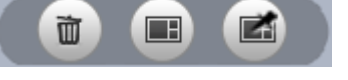

5) Kliknutím na tlačidlo Ďalej, alebo na druhú záložku prejdete na časť vstupných väzieb TV steny

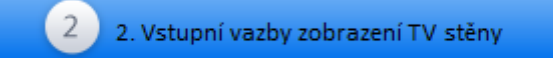

6) Väzby kanálov dekodérov nastavte na príslušné obrazy TV steny. Viď obrázok nižšie.

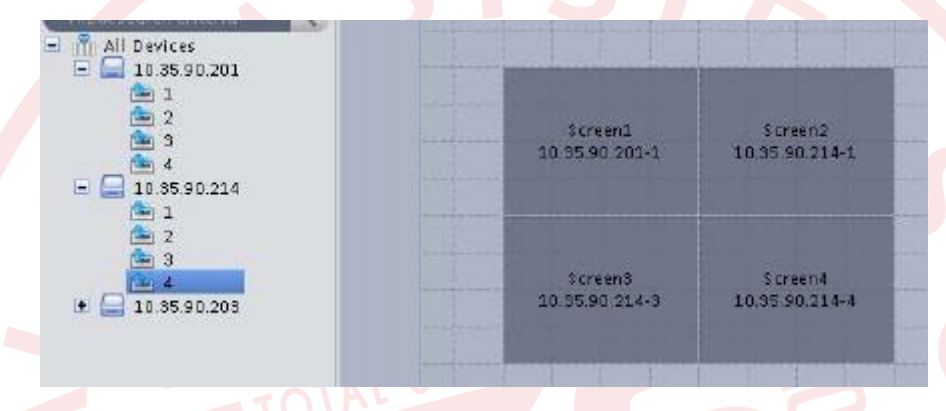

Aj po zaktivovaní TV steny ju môžete upraviť tlačidlom a zmeniť nastavenie tlačidlom .
 TV stenu môžete povoliť i zakázať.

### **Túra**

Táto funkcia umožňuje monitoring po jednotlivých oknách. Postupujte podľa návodu.

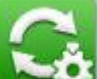

- 1) Kliknete na ikonu pre zobrazenie ponuky.
- 2) Kliknite na tlačidlo pridať, pre vytvorenie túry.

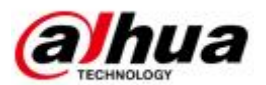

3)

4)

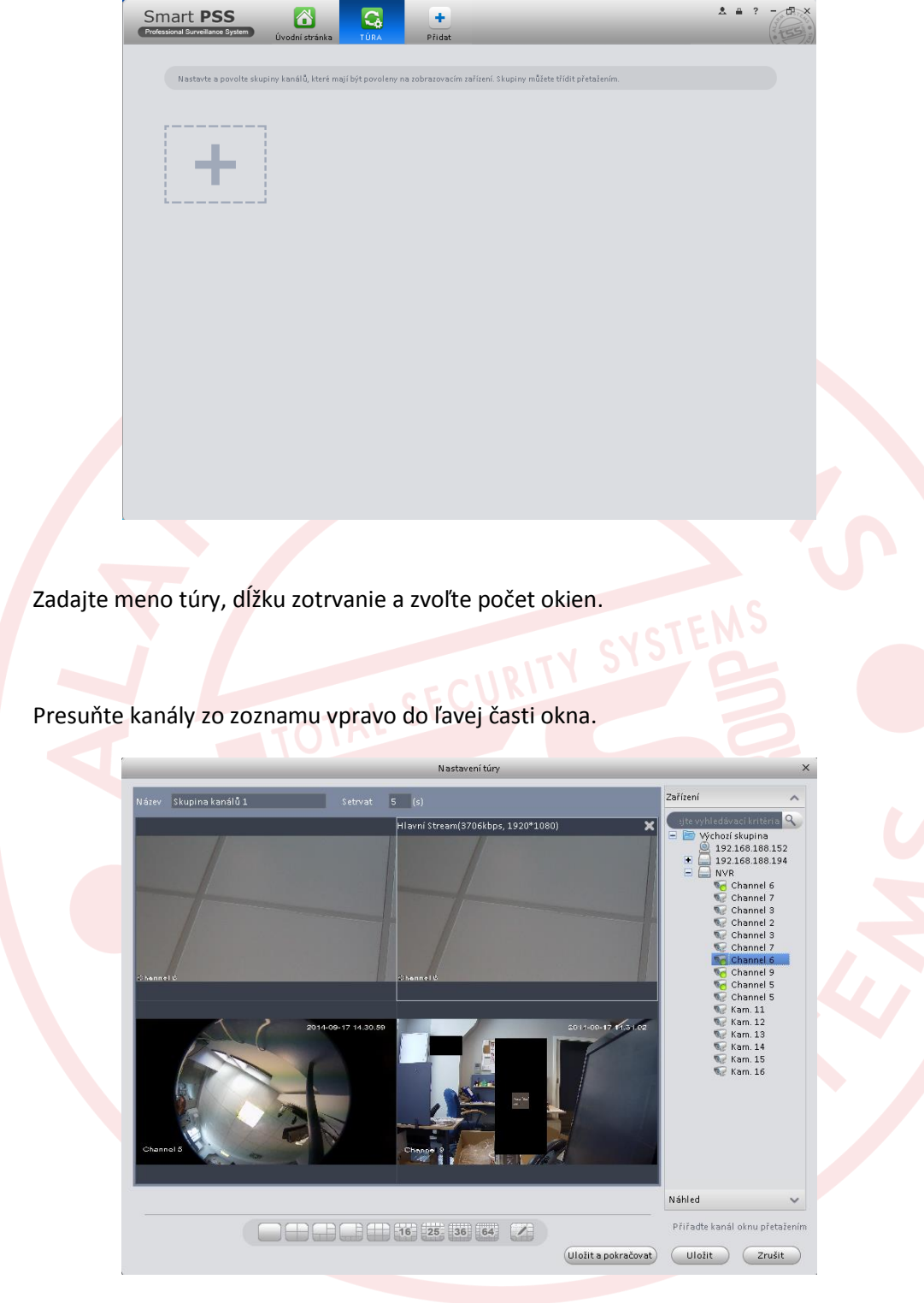

5) Potvrdením za pomocou tlačidla Uložiť zobrazíte nasledujúcu obrazovku.

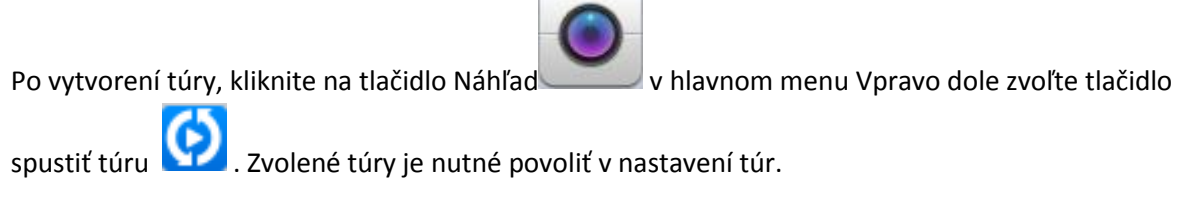

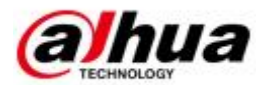

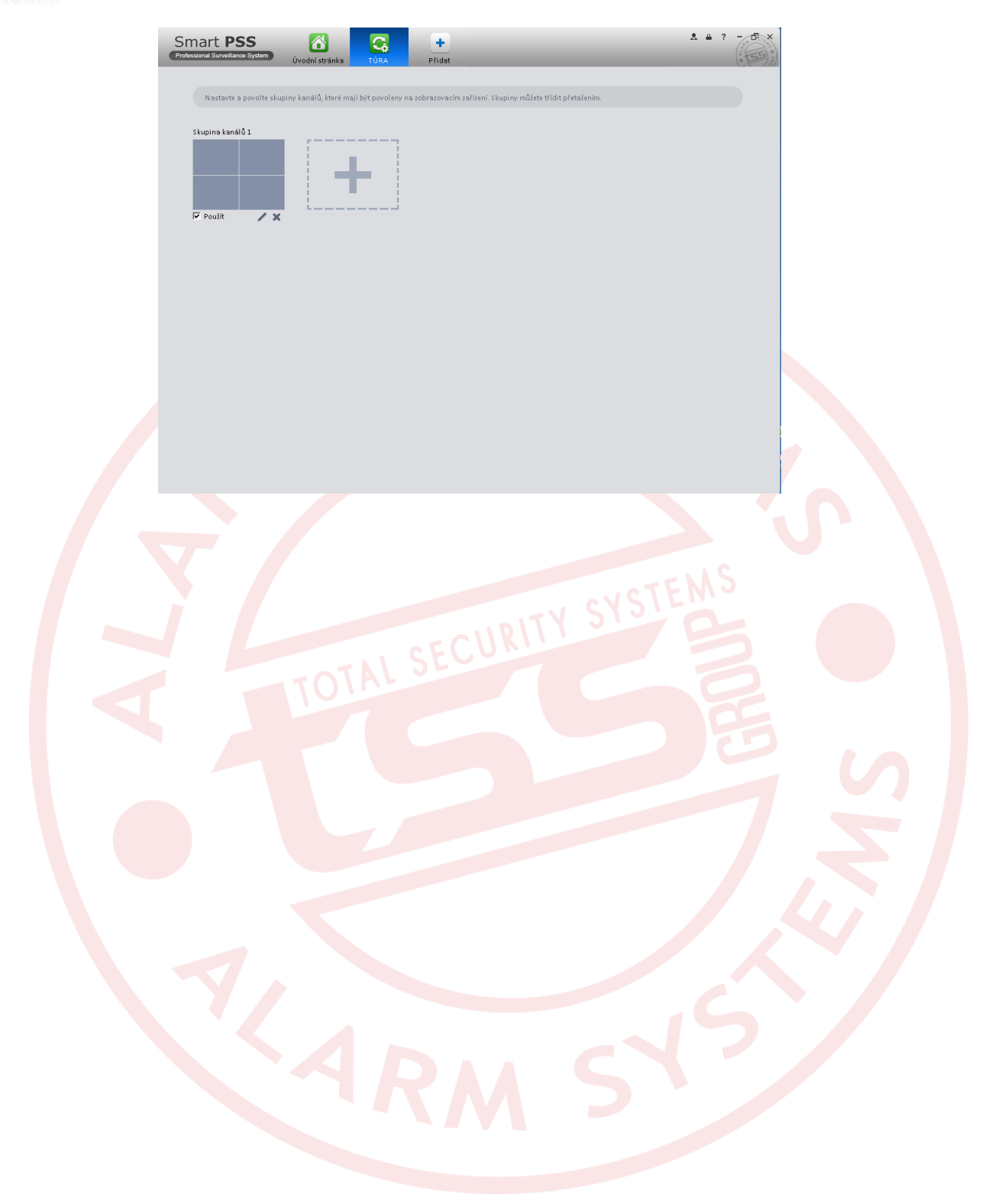

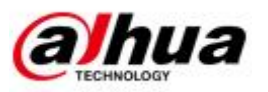

## **PC-NVR**

Než začnete využívať funkciu PC-NVR uistite sa, že je softvér nainštalovaný vo Vašom PC. Táto funkcia vám umožňuje nahrávanie záznamu na PC tak, aby efektívne využíval dátové toky. Môžete pridať, upraviť alebo odstrániť PC-NVR a nastaviť parametre PC-NVR. Prosím, postupujte podľa nižšie uvedených krokov.

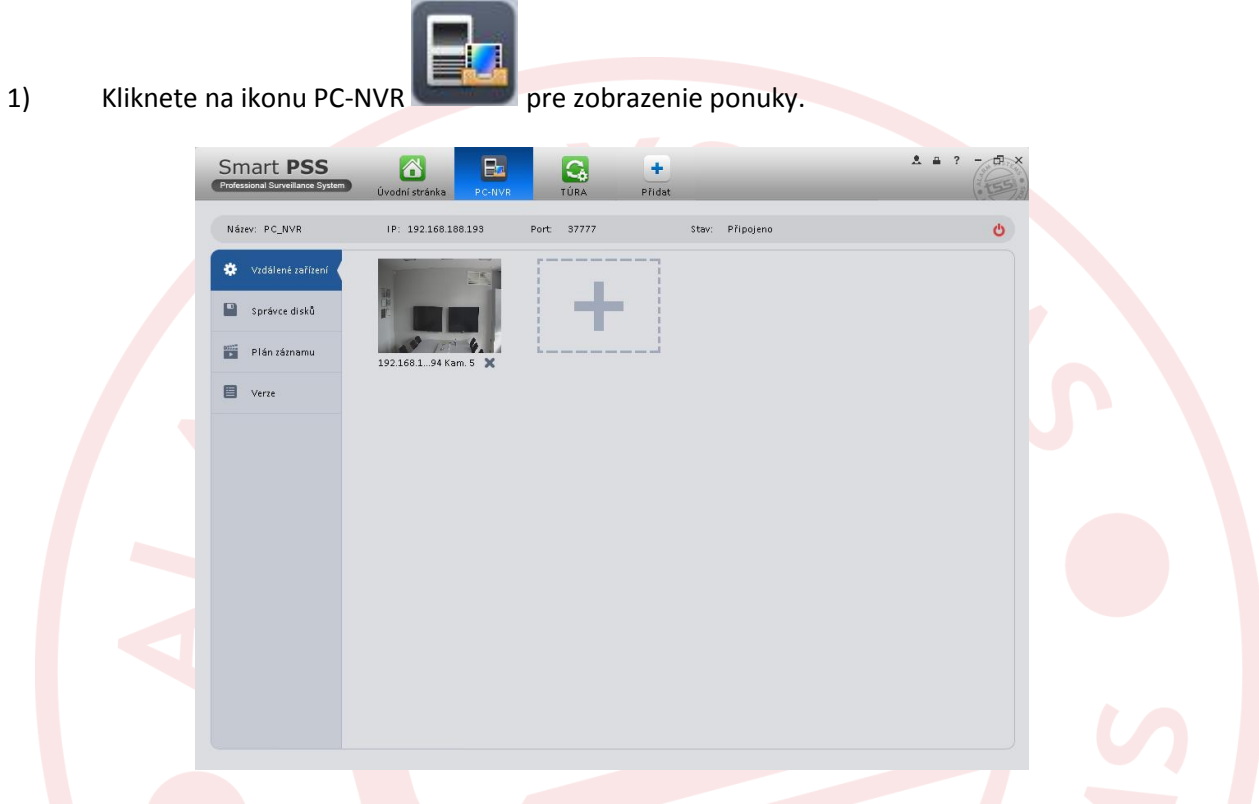

2) Pridať PC-NVR - Kliknite na tlačidlo pridať, zobrazí sa ponuka pre pridanie zariadenia. Zadajte meno adresu, port, užívateľské meno a heslo. Po vyplnení kliknite na tlačidlo pridať.

| Přidat kanál                                                                                                    | × |  |
|----------------------------------------------------------------------------------------------------|---|--|
| Image: Second Skupina Signature         Image: Second Skupina Signature         Image: Second Skupina Signature <th></th> <th></th> |   |  |
| Vyberte kanály!         1         Současně můžete importovat max. 16 kanálů!         Uložit         Zrušit                                                                                                    |   |  |

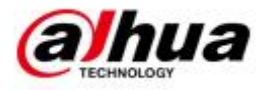

3) Správca diskov - V tejto záložke alokuje disky. Vyberte HDD a kliknite na ikonu alokovať.

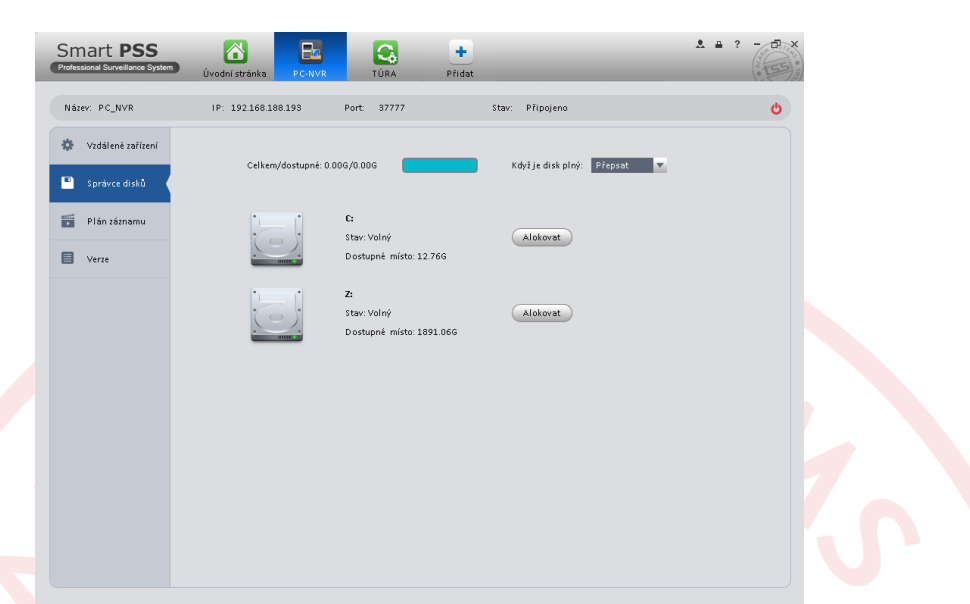

4) Plán nahrávania - Kliknite na tlačidlo Plán nahrávania pre zobrazenie nasledujúcej ponuky.

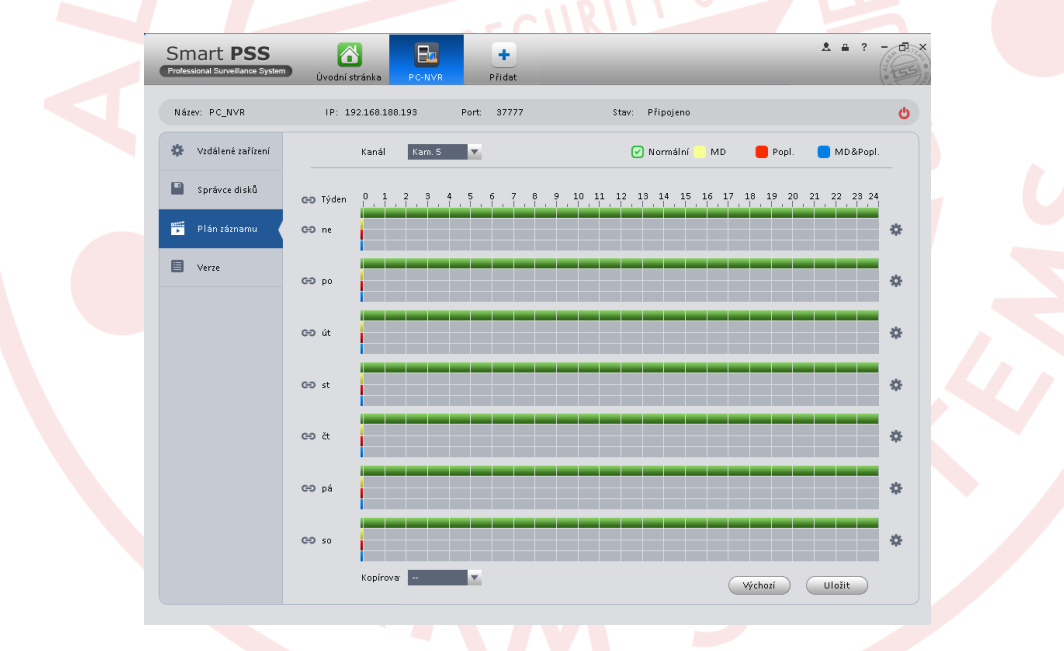

Vyberte kanál zo zoznamu, ktorý chcete nastaviť. Systém zobrazí požadované informácie.

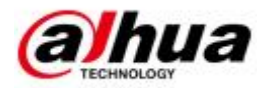

5) Verzia – systém zobrazí aktuálnu verziu software.

| Smart PSS<br>Professional Surveillance System | Úvodní stránka PC-I | Přidat     |                 | ≛ ≞ ? - ⊕ × |
|-----------------------------------------------|---------------------|------------|-----------------|-------------|
| Název: PC_NVR                                 | IP: 192.168.188.193 | Port 37777 | Stav: Připojeno | Q           |
| 🔅 Vzdálené zařízení                           |                     |            |                 |             |
| 🖺 Správce disků                               | Typ zařízení        | P C-NVR    |                 |             |
| Plán záznamu                                  | Záznam              | 16 kanálů  |                 |             |
| Uerze 🗧                                       | Verze               | 2.144      |                 |             |
|                                               |                     |            |                 |             |
|                                               |                     |            |                 |             |
|                                               |                     |            |                 |             |
|                                               |                     |            |                 |             |
|                                               |                     |            |                 |             |
|                                               |                     |            |                 |             |
|                                               |                     |            |                 |             |
|                                               |                     |            |                 |             |

Po ukončení nastavenia jedného kanála možno použiť tlačidlo kopírovať pre využitie nastavenie aj pre ostatné kanály.

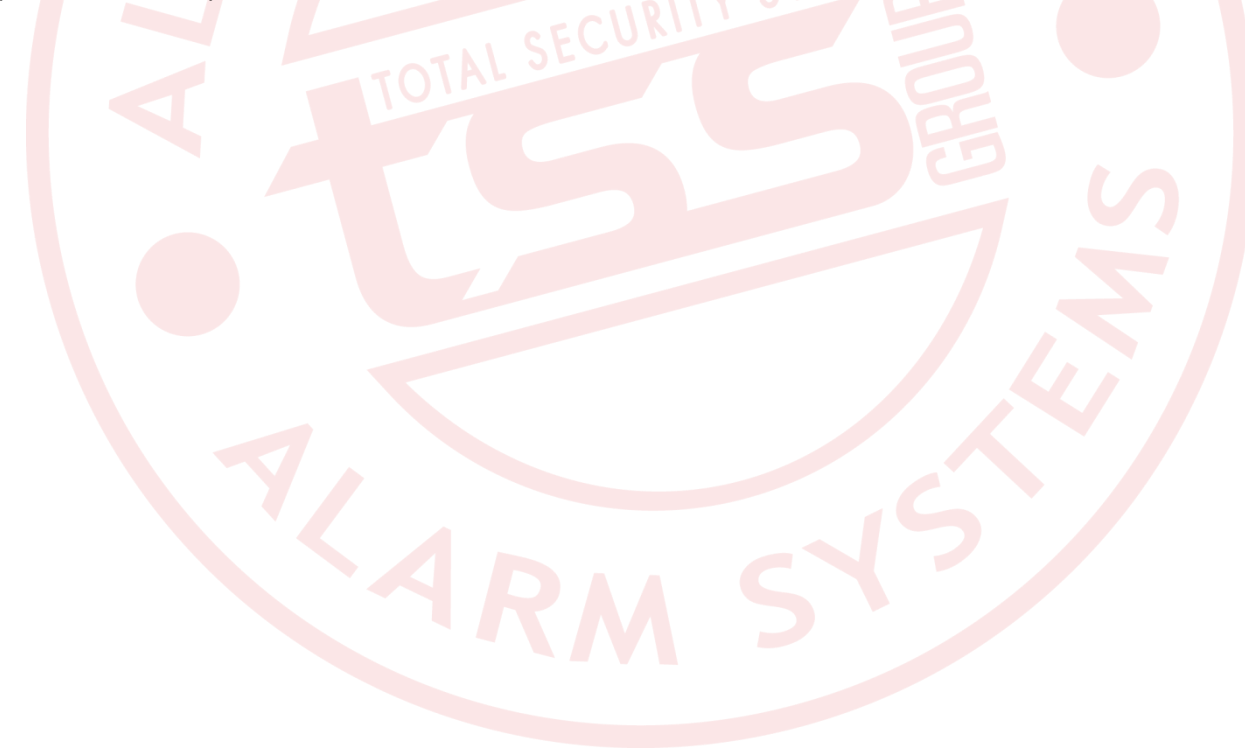

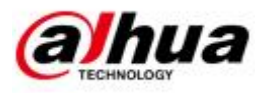

# Základné operácie

# Náhľad

## Okamžitý náhľad

Po nastavení skupín kanálov, možno nastaviť živý náhľad, zaznamenávať, sňať snímku, využívať PTZ

atď. V hlavnej ponuke kliknite na ikonu pre živý náhľad

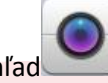

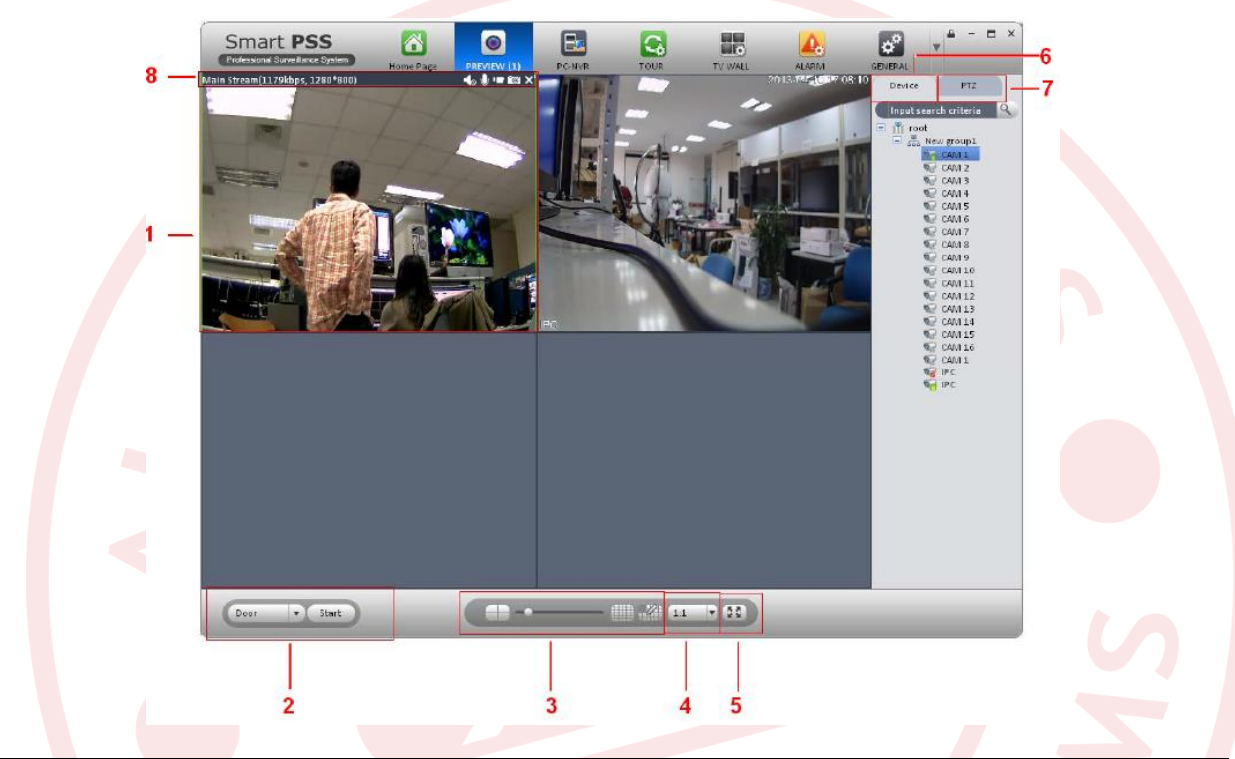

| č. | Položka                                                                                   | Funkcie                                                                                                    |  |  |  |
|----|-------------------------------------------------------------------------------------------|----------------------------------------------------------------------------------------------------|--|--|--|
| 1  | Okno videa                                                                                | Živý obraz                                                                                                    |  |  |  |
| 2  | Okno úloh                                                                                 | Tu spustíte nastavené úlohy monitoringu. Kliknutím pravého tlačidla na obraz je možné uložiť aktuálne nastavenia zobrazenia. |  |  |  |
| 3  | 3 Okno<br>zobrazenia Tu je možné nastaviť rozloženia obrazovky a počtu kamie<br>monitore. |                                                                                                    |  |  |  |
| 4  | Pomer strán                                                                               | Nastavenie pomerov strán pre zobrazenie. Umožní lepšie využiť<br>zobrazovaciu plochu zobrazovacej jednotky.                  |  |  |  |
| 5  | Celá<br>obrazovka                                                                         | Režim celej obrazovky. Zobrazenie ukončíte dvojklikom, alebo klávesou ESC.                                                   |  |  |  |
| 6  | Zariadenie Všetky zariadenia aj tie, ktoré nie sú pridané do skupín.                      |                                                                                                    |  |  |  |
| 7  | PTZ                                                                                       | Ovládanie všetkých PTZ funkcií pre zvolené zariadenie.                                                                       |  |  |  |
| 8  | Ikony                                                                                     | on / off audio, on / off mikrofón, on / off záznam, snímka                                                                   |  |  |  |

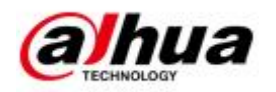

Pri kliknutí pravým tlačidlom do živého obrazu sa zobrazí nasledujúca ponuka obsahujúca položky: zavri video, zavri všetky videá, spustiť audio, spustiť hovor, spustiť nahrávanie, snímku, odstráň tri snímky, spustiť okamžité prehrávanie, prehrať, inštalácia rybieho oka, náhľad rybieho oka, pomer strán, typ streamu, prispôsobiť, nastavenie kanála a celá obrazovka.

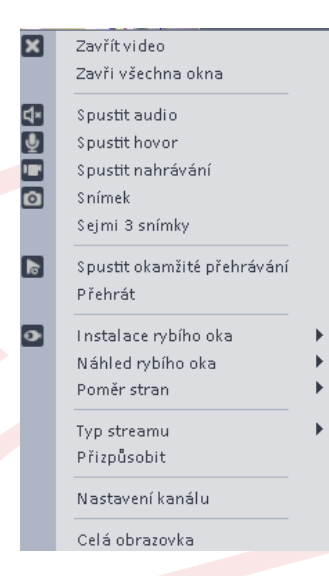

### Záznam

Záznam aktuálne zobrazeného kanála zapnete ikonou priamo v obrazu, alebo za pomocou menu vyvolaného pravým tlačidlom. Zapnutý záznam systém indikuje nasledujúca ikona.

#### **Snímka**

V priebehu zapnutého živého náhľadu možno využiť k snímke nasledujúce ikonu. <sup>Leg</sup> Pre zachytenie troch snímok za sebou prosím zvoľte položku z menu vyvolaného pravým tlačidlom priamo na zvolenom kanáli. Po zachytení snímky možno daný záber okomentovať do poznámky.

|      | Snímek        | ×                |
|------|---------------|------------------|
|      | Jméno zařízen | i 192.168.188.42 |
| 1000 | Jméno kanálu  | : Kam. 4         |
|      | Datum:        | 2014-01-20       |
|      | Čas:          | 12:35:48         |
|      | Velikost:     | 1920*1080        |
|      | Snímek příčin | / Denní údržba 🗸 |
|      | Operátor:     | admin            |
| 6    | Poznámka:     |                  |
|      | kamera je tar | n                |
|      |               |                  |
|      |               |                  |
|      | Kam. 4        |                  |
|      |               |                  |

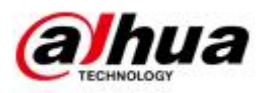

### PTZ

Ak je zvolená kamera, ktorá podporuje PTZ funkcie, môžete kliknúť na záložku PTZ.

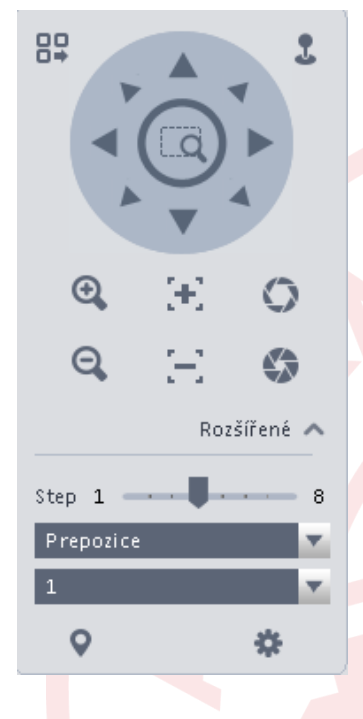

| Položka          | Funkcia                                        |  |  |
|------------------|------------------------------------------------|--|--|
| Smerové tlačidlá | Polohovánie kamery do všetkých smerov          |  |  |
| Digitálne        | Umožní priblížiť a oddialiť (iba myšou)        |  |  |
| priblíženie      |                                                |  |  |
| Krok             | Ovládanie rýchlosti pohybu PTZ (1-8)           |  |  |
| Priblíženie      | Ovládenie priblíženia kamery                   |  |  |
| Ohnisko          | Ovládanie ohniska kamery                       |  |  |
| Clona            | Je k nastaveniu jasu.                          |  |  |
| Preset           | Môžete nastaviť kameru na zadanú predvoľbu.    |  |  |
|                  | Pomocou smerových tlačidiel presuňte kameru    |  |  |
|                  | do požadovanej polohy a potom zadajte          |  |  |
|                  | požadovanú hodnotu. Kliknite na tlačidlo       |  |  |
|                  | Nastaviť.                                      |  |  |
| Túra             | Táto funkcia umožňuje kamere prechod medzi     |  |  |
|                  | presetmi.                                      |  |  |
| Aux              | Táto funkcia ovláda svetlo, stierač, PTZ menu, |  |  |
| TOTAL SES        | autorotáciu, AUX 1, AUX 2.                     |  |  |

#### Nastavenie túry

Pre nastavenie tejto funkcie prosím nastavte najmenej dva presety. V rolovacom menu zvoľte túry, kliknite na tlačidlo nastaviť pre zobrazenie nasledujúcej ponuky. Pre spustenie túry vyberte zo zoznamu požadovanú túru a stlačte tlačidlo štart.

|           | Seznam túr   |           |
|-----------|--------------|-----------|
| ID túry 1 | 🔹 Název túry |           |
| Prepozice | Čas (s)      | Operace   |
|           | <b>V</b> 10  | +         |
| 1         |              |           |
| 2         |              |           |
| 3         |              |           |
| 4         |              |           |
| 5         |              |           |
| 6         |              |           |
| 7         |              |           |
| 8         |              |           |
| 9         |              |           |
| 10        |              |           |
|           |              | OK Zrušit |

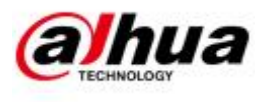

## Prehrávanie

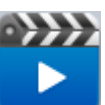

Zaznamenaný záznam zle prehrať po kliknutí na ikonu Prehrávanie

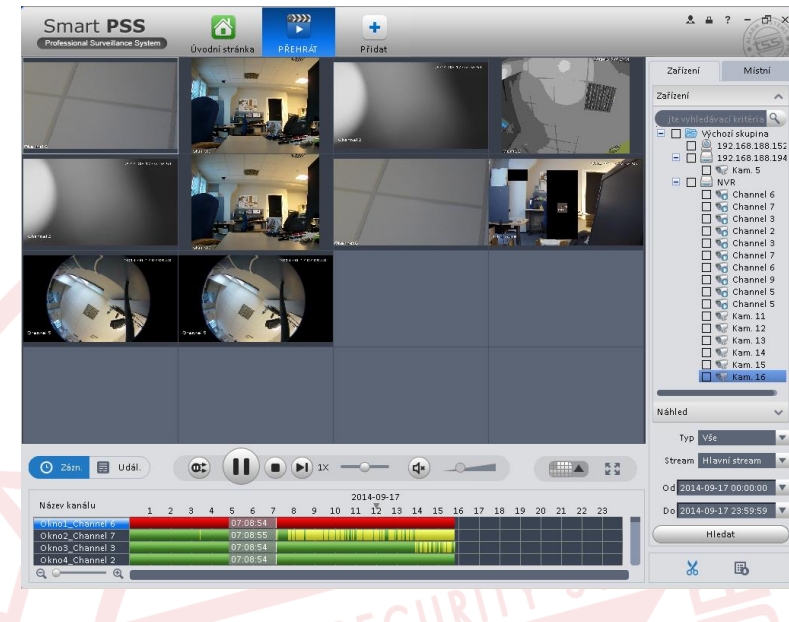

### Prehrávanie dôležité funkcie

Systém umožňuje vyhľadávať podľa kalendára a zvoleného zariadenia. Vo funkcii prehrávania nedá vyhľadávať lokálne záznam. Lokálne záznamy majú predvolenú cestu pre uloženie "SmartPSS / Record".

Postupujte podľa nasledujúcich bodov.

- 1) Vyberte zariadenie zo zoznamu v pravej časti obrazovky.
- 2) Zvoľte hľadané dátum a kliknite na tlačidlo vyhľadať.
- 3) Na časovej osi sa zobrazí vyhľadaný záznam farbou (zelenú, červenú, žltú, modrú).
- 4) Kliknutím do načítaného zvoleného záznamu na časovú os sa spustí prehrávanie záznamu.
- 5) Kliknutím na ikonu synchrónneho záznamu 🖙 sa spustí kanály v rovnaký čas..

**Tip:** Pre rýchlejšie a komfortnejšie orientáciu na časovej osi je možné využívať skrolovacie koliesko myši.

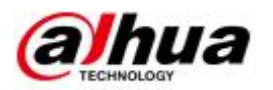

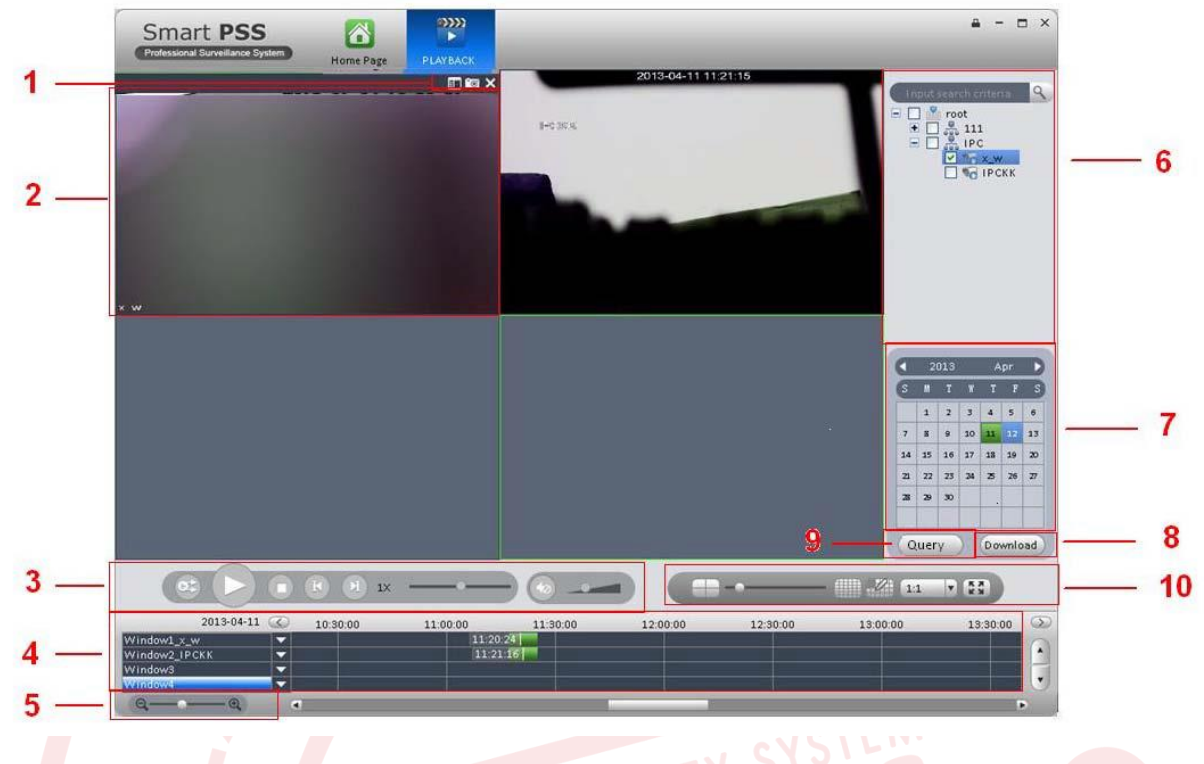

| č. | Položka                                         | Funkcia                                                                                                    |  |  |  |  |  |
|----|-------------------------------------------------|----------------------------------------------------------------------------------------------------|--|--|--|--|--|
| 1  | Ikony skratiek                                  | Ikony pre zrýchlený prístup ku snímku 🞯 a stiahnutie záznamu 💷.                                                                           |  |  |  |  |  |
| 2  | Okno prehrávania Zobrazenie prehrávaného videa. |                                                                                                    |  |  |  |  |  |
| 3  | Ovládací panel<br>prehrávania                   | De l l l 1x                                                                                                    |  |  |  |  |  |
|    |                                                 | funkcií zľava ovládacieho panelu. Synchrónne prehrávanie, prehraj, zastav, o snímok vzad, o snímok vpred, kontrola rýchlosti prehrávania. |  |  |  |  |  |
| 4  | Nastavenie                                      | Ikonou 🔽 zobrazíte ponuku pre zvolenie všetkých možných stavov                                                                            |  |  |  |  |  |
|    | zobrazenia                                      | záznamu, ako je trvalý záznam, záznam pri poplachu                                                                                        |  |  |  |  |  |
|    | z <mark>ázn</mark> amu                          |                                                                                                    |  |  |  |  |  |
| 5  | Ovl <mark>ád</mark> ač času                     | Slúži pre priblíženie/oddialenie časovej osy.                                                                                             |  |  |  |  |  |
| 6  | Zoznam zariadení                                | Zobrazuje zariadenia i jednotlivé kanály, ktoré sú pridané do skupín.                                                                     |  |  |  |  |  |
| 7  | Dátum                                           | Výber dátumu záznamu.                                                                                                    |  |  |  |  |  |
| 8  | Správca sťahovania                              | Zobrazenie ponuky pre stiahnutie súborov.                                                                                                 |  |  |  |  |  |
| 9  | Vyhľadať                                        | Tlačidlo vyhľadať pre zobrazenie nového hľadania záznamov.                                                                                |  |  |  |  |  |
| 10 | Nastavenie<br>zobrazenia okna<br>prehrávania    | posuvníkom počtu kanálov na obrazovke. Nastavenie počtu zobrazení                                                                         |  |  |  |  |  |
|    |                                                 | kanálov za pomoci ponuky výberu. Pomer strán obrazu. Zobrazenie na<br>celú obrazovku.                                                     |  |  |  |  |  |

Tento dokument je autorským dielom spoločnosti TSS Group a.s. a vzťahuje sa na neho ochrana podľa zákona 121/2000 Zb. (Autorský zákon) v platnom znení. Informácie obsiahnuté v

tomto dokumente môžu byť použité len v súlade s platnou Zmluvou o dielo na účely v tejto zmluve vymedzeným

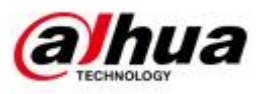

#### Zoznam nahrávania

Kliknete na ikonu by v pravom rohu okna pre prehranie záznamu. Systém zobrazí nasledujúcu ponuku pre stiahnutie záznamu. Možno vybrať sťahovania podľa súborov a času.

|                                | Stahování X                                                            |                     |             |            |  |  |  |  |  |  |
|--------------------------------|------------------------------------------------------------------------|---------------------|-------------|------------|--|--|--|--|--|--|
| Dle souborů                    | Dle souborů Dle času Stahování Staženo                                 |                     |             |            |  |  |  |  |  |  |
| 4                              | Začátek                                                                | Konec               | Velikost(KI | Stav       |  |  |  |  |  |  |
| 1                              | 2014-01-21 00:00:00                                                    | 2014-01-21 00:10:00 | 80451       | Ke stažení |  |  |  |  |  |  |
| 2                              | 2014-01-21 00:10:00                                                    | 2014-01-21 00:20:00 | 80413       | Ke stažení |  |  |  |  |  |  |
| 3                              | 2014-01-21 00:20:00                                                    | 2014-01-21 00:30:00 | 80380       | Ke stažení |  |  |  |  |  |  |
| <b>4</b>                       | 2014-01-21 00:30:00                                                    | 2014-01-21 00:40:00 | 80415       | Ke stažení |  |  |  |  |  |  |
| 5                              | 2014-01-21 00:40:00                                                    | 2014-01-21 00:50:00 | 80438       | Ke stažení |  |  |  |  |  |  |
| 6                              | 2014-01-21 00:50:00                                                    | 2014-01-21 01:00:00 | 80433       | Ke stažení |  |  |  |  |  |  |
| 7                              | 2014-01-21 01:00:00                                                    | 2014-01-21 01:10:00 | 80420       | Ke stažení |  |  |  |  |  |  |
| 8                              | 2014-01-21 01:10:00                                                    | 2014-01-21 01:20:00 | 80340       | Ke stažení |  |  |  |  |  |  |
| 9                              | 2014-01-21 01:20:00                                                    | 2014-01-21 01:30:00 | 80317       | Ke stažení |  |  |  |  |  |  |
| 10                             | 2014-01-21 01:30:00                                                    | 2014-01-21 01:40:00 | 80244       | Ke stažení |  |  |  |  |  |  |
| 11                             | 2014-01-21 01:40:00                                                    | 2014-01-21 01:50:00 | 80245       | Ke stažení |  |  |  |  |  |  |
| 12                             | 2014-01-21 01:50:00                                                    | 2014-01-21 02:00:00 | 80238       | Ke stažení |  |  |  |  |  |  |
| 13                             | 2014-01-21 02:00:00                                                    | 2014-01-21 02:10:00 | 85390       | Ke stažení |  |  |  |  |  |  |
| 14                             | 2014-01-21 02:10:00                                                    | 2014-01-21 02:20:00 | 85468       | Ke stažení |  |  |  |  |  |  |
| 15                             | 2014-01-21 02:20:00                                                    | 2014-01-21 02:30:00 | 85459       | Ke stažení |  |  |  |  |  |  |
| 16                             | 2014-01-21 02:30:00                                                    | 2014-01-21 02:40:00 | 85421       | Ke stažení |  |  |  |  |  |  |
| 17                             | 2014-01-21 02:40:00                                                    | 2014-01-21 02:50:00 | 85446       | Ke stažení |  |  |  |  |  |  |
| 18                             | 2014-01-21 02:50:00                                                    | 2014-01-21 03:00:00 | 85429       | Ke stažení |  |  |  |  |  |  |
| Velikost soub<br>Velikost disk | Velikost souboru: 0 M<br>Velikost disku: 11220 M Stáhnout Pauza Zrušit |                     |             |            |  |  |  |  |  |  |

## Poplachy vstupy/výstupy

Tu môžete nastaviť poplachové vstupy. Prosím postupujte podľa nižšie uvedených informácií.

Kliknete na Poplachy I/O ikonu v hlavnom menu programu. Zobrazí sa prehľad všetkých poplachov, ktoré môžete za pomocou spodnej lišty triediť. Poplachy sa delia na vybavené a nevybavené. Možno zobraziť priradené video.

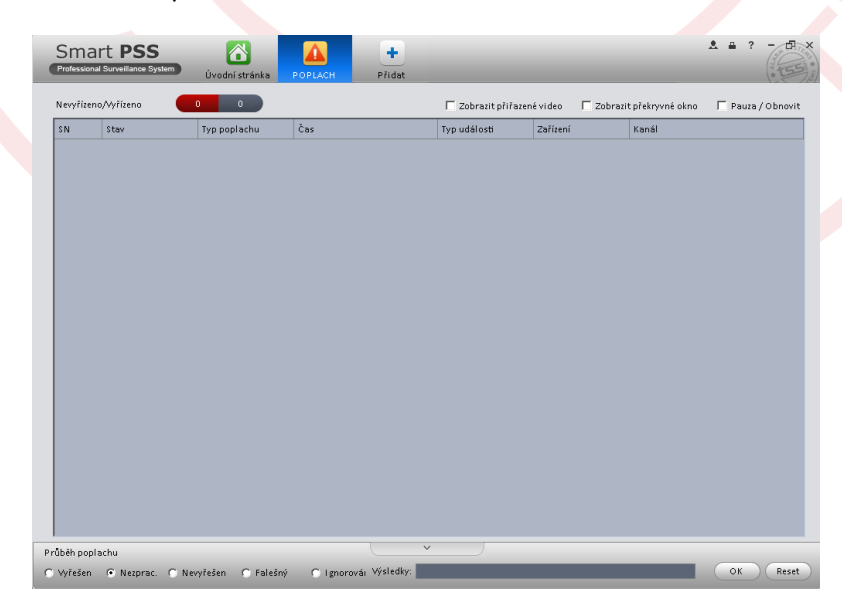

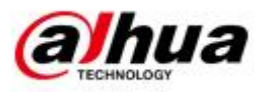

## Protokol

Zvoľte čas začiatku / čas konca, a vyberte typ z rozbaľovacieho zoznamu. Kliknite na tlačidlo Hľadať.

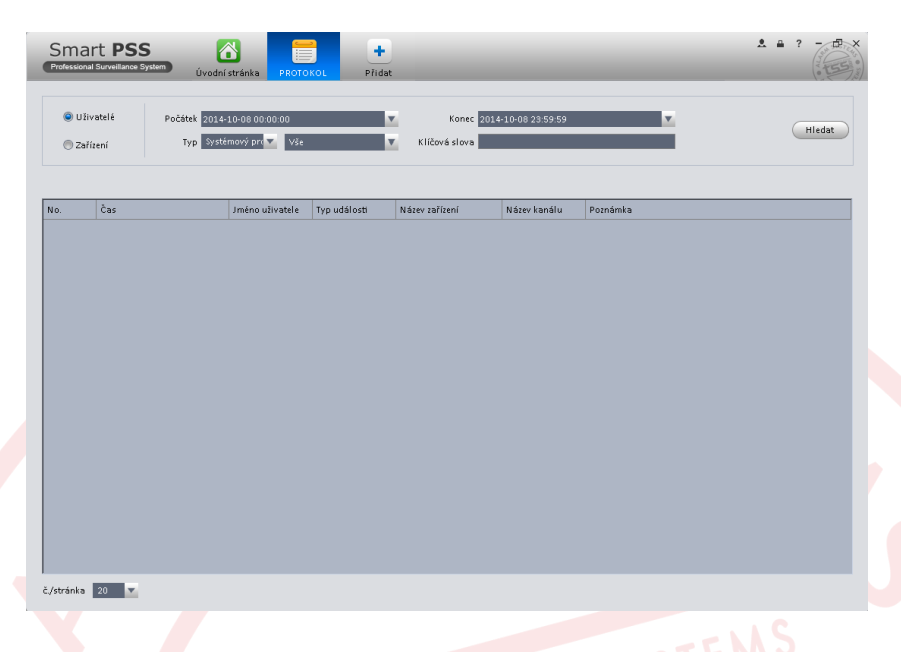

# **Pokročilé**

### **TV** stena

Po nastavení TV steny môžete odosielať video signál na TV stenu. Postupujte podľa nasledujúcich inštrukcií.

1) Kliknite v hlavnej ponuke na ikonu Tv steny, pre prístup k nasledujúcej ponuke.

| Smart PSS<br>Professional Surveillance Sys | tem) Úvodní stránka | TV Stěna | _ | _   | _             | _                 | _                      | ≛ ≞ ?                                                      | ×        |
|--------------------------------------------|---------------------|----------|---|-----|---------------|-------------------|------------------------|------------------------------------------------------------|----------|
| Info obrazovky                             | Název úkolu         | × .      |   |     | Manažer úkolů | Přidělit zařízení | 🔽 Režim v reálném čase |                                                            |          |
|                                            |                     |          |   |     |               |                   |                        | <ul> <li>■ 1000000000000000000000000000000000000</li></ul> |          |
|                                            |                     |          |   |     |               |                   |                        |                                                            |          |
|                                            |                     |          |   |     |               |                   |                        |                                                            |          |
|                                            |                     |          |   |     |               |                   |                        |                                                            |          |
|                                            |                     |          |   | []] |               |                   |                        | Pouz                                                       | <u>m</u> |

- Zvoľte zodpovedajúci TV stenu k roletovej ponuky. V prípade potreby zvoľte režim v reálnom čase. Akonáhle raz zvolíte režim reálneho času, systém automaticky odosiela video na Tv stenu až dokončíte nastavenia. V opačnom prípade sa video signál na Tv stenu nezobrazí.
- 3) Presuňte kanál z pravej časti do zodpovedajúcej väzby zobrazenia.

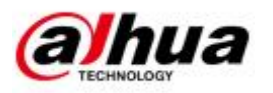

- 4) Kliknete na tlačidlo uložiť. Zobrazí sa okno pre vloženie mena úlohy.
- 5) Kliknete na tlačidlo uložiť.
- 6) Kliknete na tlačidlo video výstup

## E-mapa

Kliknete na ikonu e-mapa v hlavnom menu, pre prístup k ponuke. Možno zobrazovať zariadenia na mape. Na náhľadu e-mapy, môžete približovať e-mapu, alebo otvárať video, ale nemožno ju približovať. Pretiahnutím kamery kanála priamo na mapu, možno kanál pridať do zobrazenia.

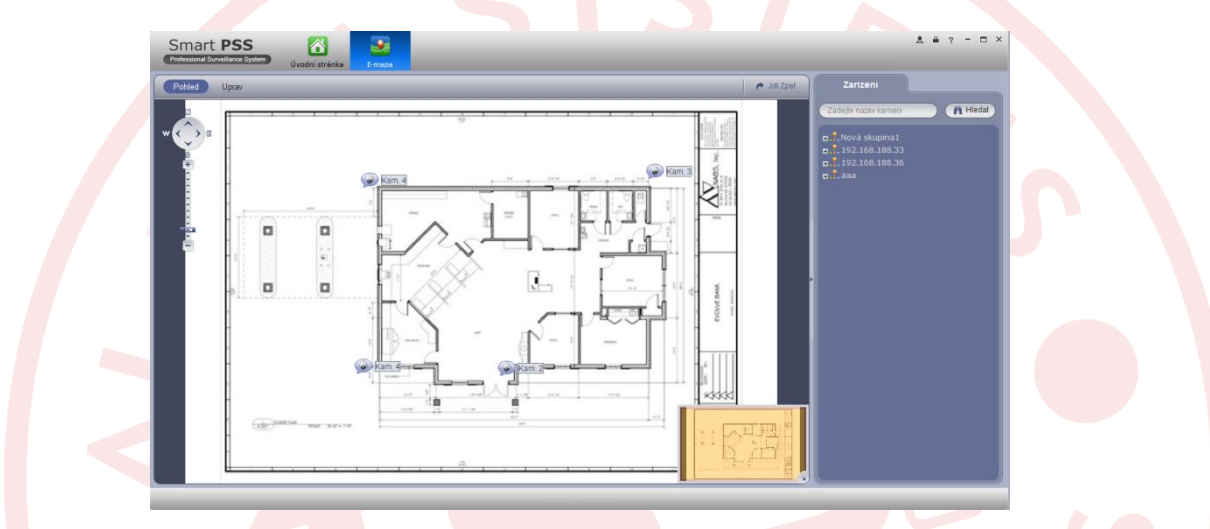

V zobrazení na celú obrazovku, zobrazí sa ponuka pre úpravu e-mapy.

| 💱 Uprav Mapu | 😫 Vymaz Mapu | 💁 Vymaz Zarizeni | 🔁 Pridat Mapu | 🕞 Upravit Oblast | 📳 Vymazat Oblast |
|--------------|--------------|------------------|---------------|------------------|------------------|
|--------------|--------------|------------------|---------------|------------------|------------------|

#### Náhľad e-mapy

Po upravení e-mapy, môžete kliknúť na Pohľad pre zobrazenie upravené e-mapy. Mapu zle približovať, odďaľovať a posúvať. Dvojklikom na kameru zobrazíte pohľad priamo z kamery.

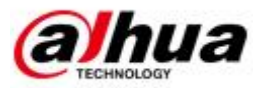

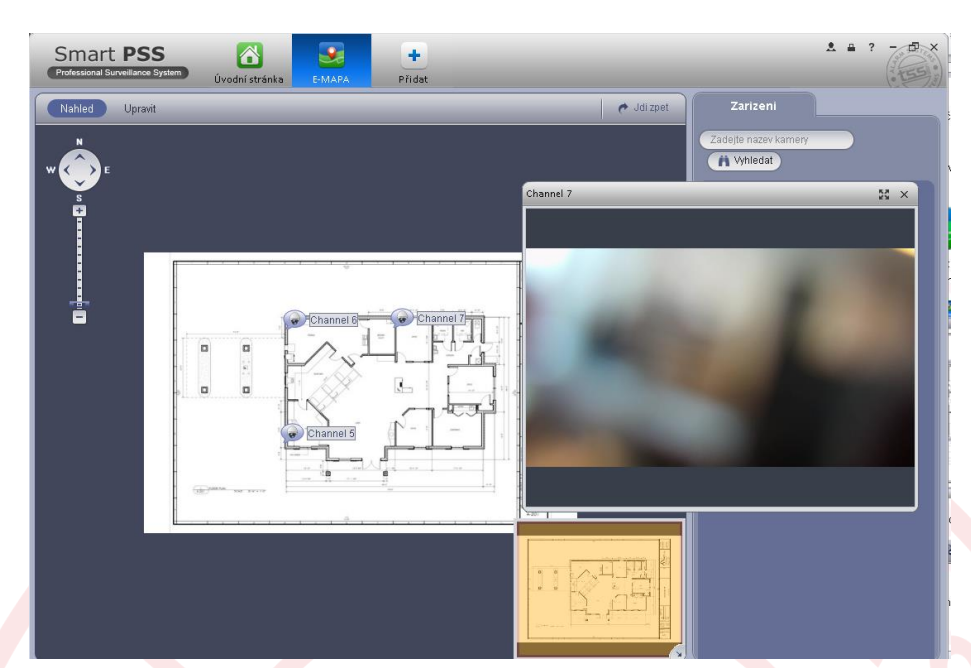

## Zobrazenie

Táto funkcia je dostupná iba pre NVR6000.

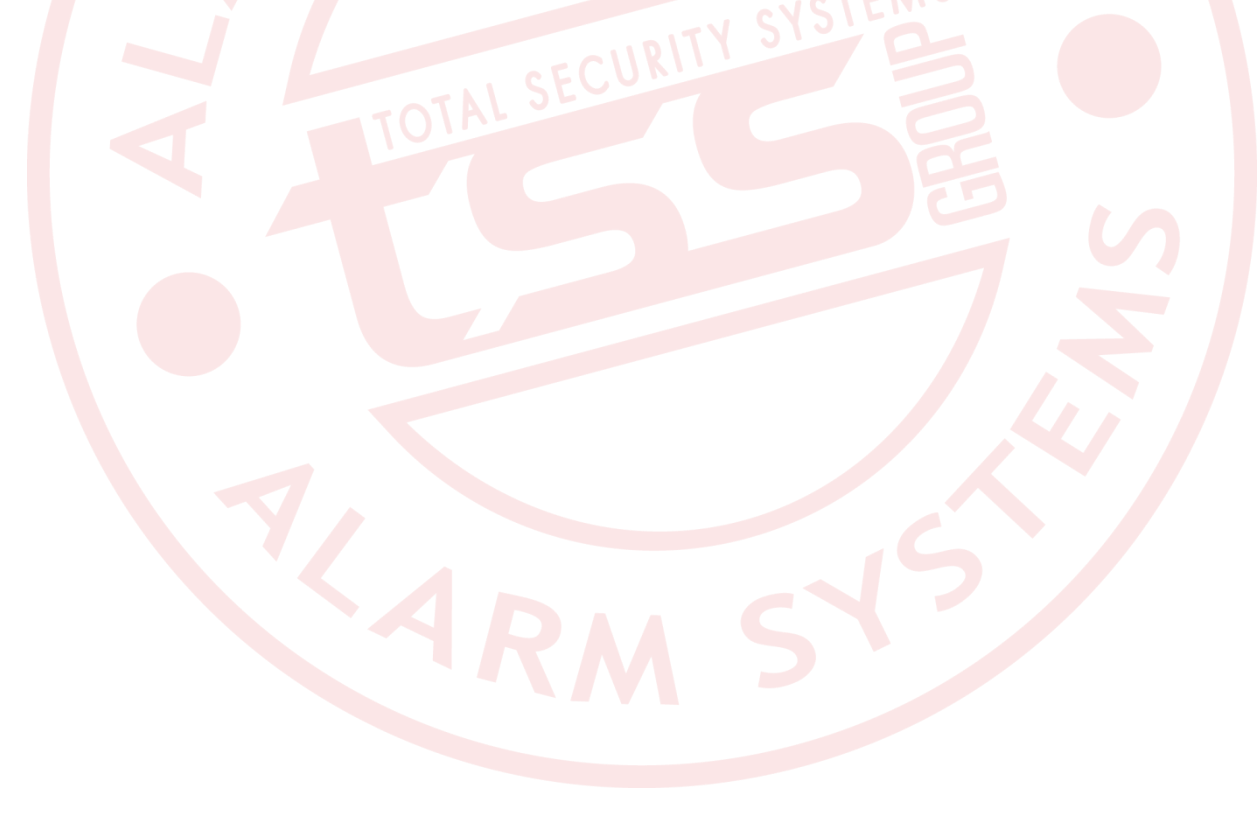